# เบื้องต้นกับการใช้งาน Program Photoshop

#### การเปิดใช้งานโปรแกรม Photoshop

เลือกคำสั่ง Start > All Program > Adobe Master Collection CS3 > Adobe Photoshop

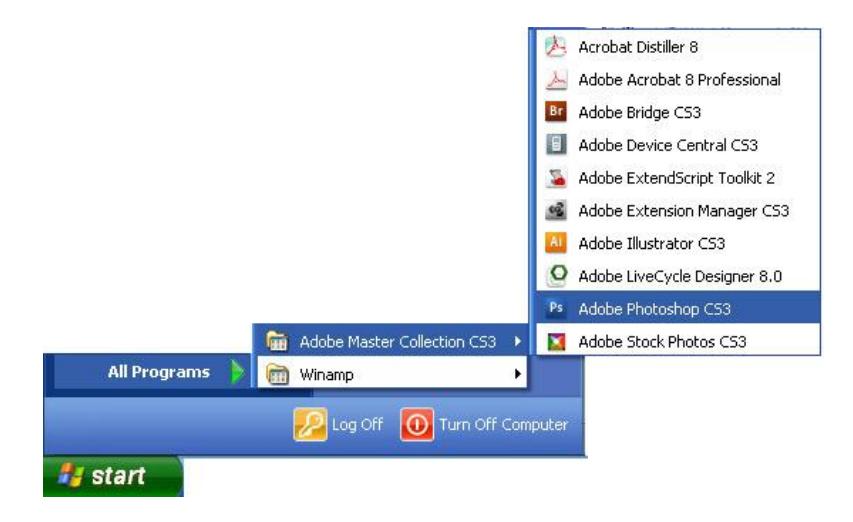

#### ส่วนประกอบหน้าจอของโปรแกรม

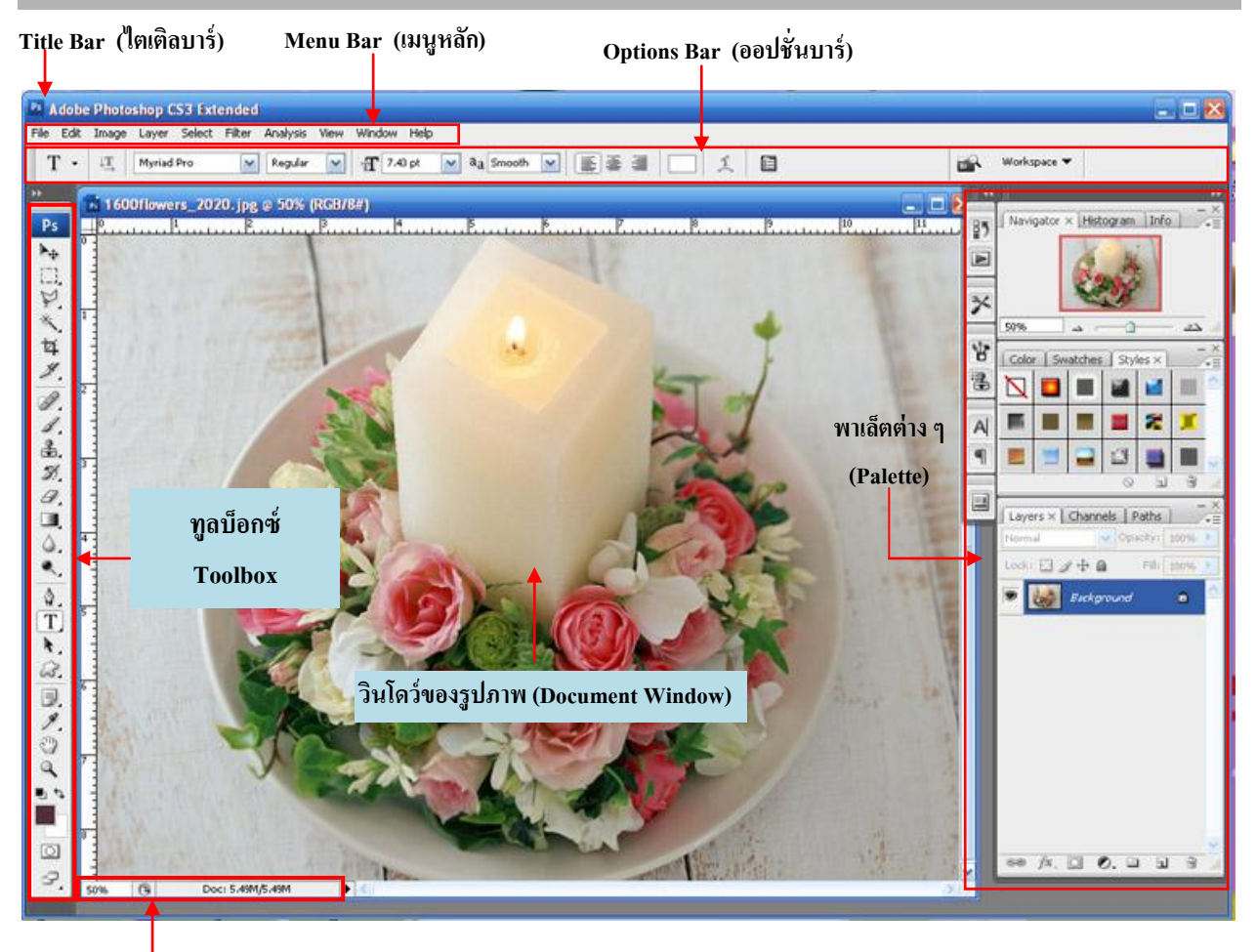

Status Bar (แถบสถานะ)

#### ทูลบ็อกซ์ (Toolbox) หรือ ทูลพาเล็ต (Tools Palette)

Tool เป็นแถบซึ่งประกอบด้วยเครื่องมือต่าง ๆ ที่ใช้ในการเลือกพื้นที่ การวาด ระบาย และตกแต่งภาพ เครื่องมือ เหล่านี้มีจำนวนมาก ดังนั้นจึงมีการรวมกลุ่มเครื่องมือที่ทำหน้าที่คล้าย ๆ กันไว้บนปุ่มเดียวกัน ดดยจะมีรูปสามเหลี่ยม 🗹 กำกับ อยู่ที่มุมขวาล่าง

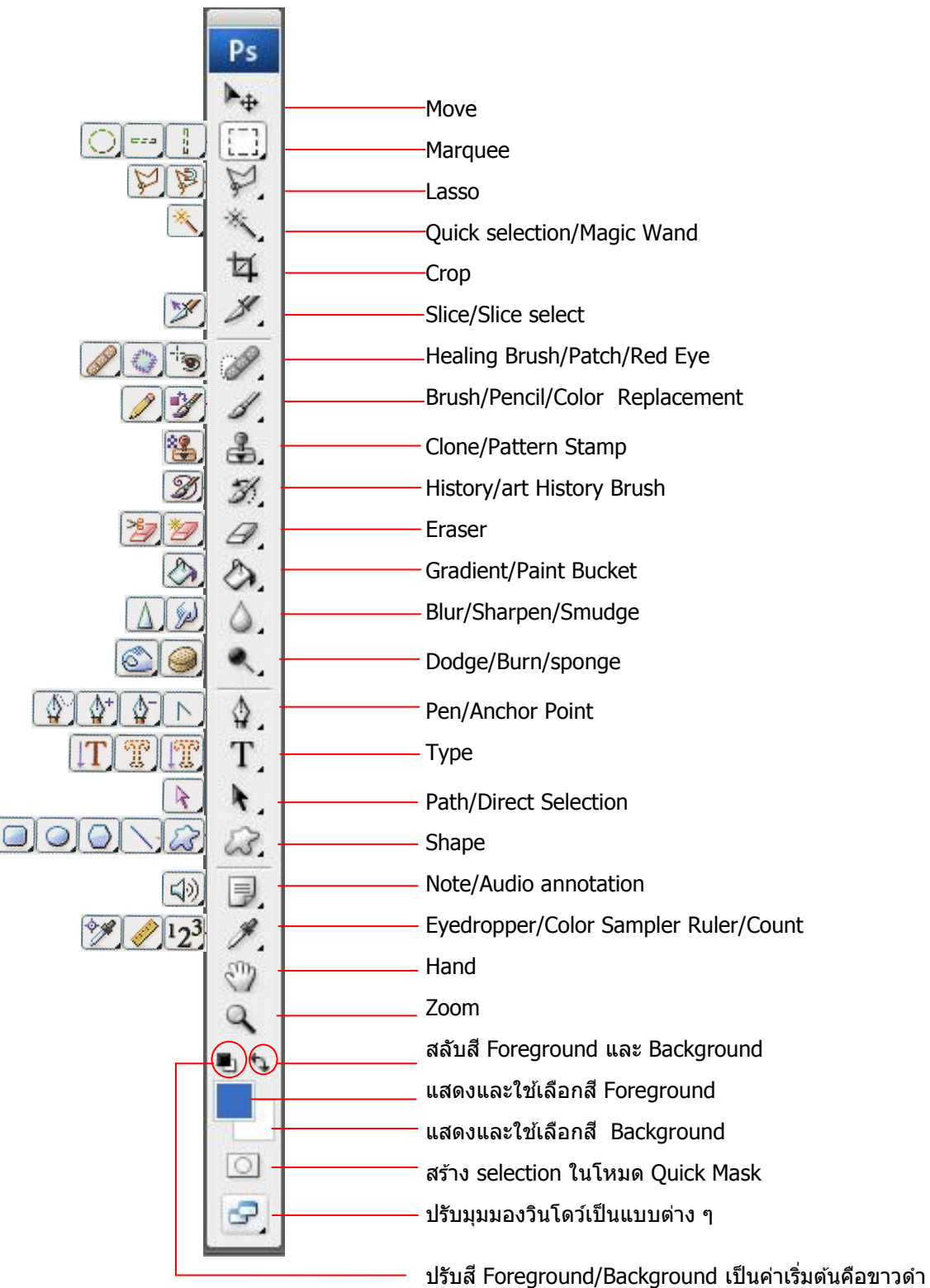

| ชื่อเครื่องมือ              | คุณสมบัติ                                                                                    |
|-----------------------------|----------------------------------------------------------------------------------------------|
| Move                        | ใช้สำหรับเกลื่อนข้ายพื้นที่ที่เลือกไว้ของภาพ หรือข้ายภาพในเลเยอร์ หรือข้ายเส้นไกด์           |
| Marquee                     | ใช้สำหรับเลือกพื้นที่บนภาพเป็นรูปสี่เหลี่ยม/วงกลม/วงรี หรือเลือกเป็นแถว/กอลัมน์ขนาค 1 พิกเซล |
| Lasso                       | ใช้เลือกพื้นที่บนภาพเป็นแนวเขตแบบอิสระ                                                       |
| Quick selection/Magic Wand  | ใช้เลือกพื้นที่ด้วยวิชีระบายภาพ หรือเลือกจากที่ใกล้เคียงกัน                                  |
| Crop                        | ใช้ตัดขอบภาพ                                                                                 |
| Slice/Slice select          | ใช้ตัดแบ่งภาพเพื่อนบันทึกเป็นไฟล์ภาพย่อย ๆ ที่เรียกว่าสไลซ์ (slice) สำหรับนำไปสร้างเว็บเพจ   |
| Healing Brush/Patch/Red Eye | • Sport Healing Brush, Healing Brush และ Patch ใช้ตกแต่งลบรอยตำหนิในภาพ                      |
|                             | <ul> <li>Red Eye ใช้แก้ปั๊ญหาตาแดงในภาพ</li> </ul>                                           |
| Brush/Pencil/Color          | ใช้ระบายสีภาพเหมือนพูกันหรือคินสอ หรือระบายเปลี่ยนสีวัตถุ                                    |
| Replacement                 |                                                                                              |
| Clone/Pattern Stamp         | ใช้ทำสำเนาภาพ โคงก๊อปปี้ภาพงากบริเวณอื่นมาระบาย หรือระบายด้วยลวดลาย                          |
| History/Art History Brush   | ใช้ระบายภาพด้วยภาพของขั้นตอนเดิมที่ผ่านมา หรือภาพของสถานะเดิมที่บันทึกไว้                    |
| Eraser                      | • Eraser ใช้ลบภาพให้เป็นสี Background                                                        |
|                             | <ul> <li>Background Eraser และ Magic Eraser ใช้ถบบางส่วนของภาพเป็นพื้นที่โปร่งใส</li> </ul>  |
| Gradient/Paint Bucket       | <ul> <li>Gradient ใช้เติมสีแบบไล่ระดับโทนสีหรือความทึบ</li> </ul>                            |
|                             | <ul> <li>Paint Bucket ใช้เดิมสีแบบเรียบ ๆ หรือลวดลาย</li> </ul>                              |
| Blur/Sharpen/Smudge         | <ul> <li>Blur ใช้ระบายภาพให้เบลอ (คมชัดลดลง)</li> </ul>                                      |
|                             | <ul> <li>Sharpen ใช้ระบายสีภาพให้คมชัดขึ้น</li> </ul>                                        |
|                             | <ul> <li>Smudge ใช้ละเลงสีหรือป้ายสี คล้ายกับการใช้นิ้วถูบนสีที่ยังไม่แห้ง</li> </ul>        |
| Dodge/Burn/sponge           | <ul> <li>Dodge และ Bum ใช้ระบายเพื่อให้ภาพสว่างขึ้นหรือมีคลง</li> </ul>                      |
|                             | <ul> <li>Sponge ใช้รับายเพื่อเพิ่มหรือลดความสดของสี</li> </ul>                               |
| Pen/Anchor Point            | ใช้เลือกและปรับแต่งรูปทรงเส้นพาษ                                                             |
| Туре                        | ใช้พิมพ์ด้วอักษรหรือข้อความลงบนภาพ                                                           |
| Shape                       | ใช้วาครูปทรงเรขาคณิตหรือรูปทรงสำเร็จรูป                                                      |
| Note/Audio annotation       | ใช้บันทึกหมายเหตุกำกับภาพที่เป็นข้อความหรือเสียง                                             |
| Eyedropper/Color Sampler/   | <ul> <li>Eyedropper ใช้เลือกสีจากสีต่าง ๆ บนภาพ</li> </ul>                                   |
| Ruler/Count                 | <ul> <li>Color Sampler ใช้อ่านค่าสีและเปรียบเทียบสี</li> </ul>                               |
|                             | <ul> <li>Ruler ใช้วัคระยะและมุมรัหว่างจุดต่าง ๆ บนภาพ</li> </ul>                             |
|                             | <ul> <li>Count ใช้นับจำนวนวัตถุบนภาพ</li> </ul>                                              |
| Hand                        | ใช้เลื่อนดูส่วนต่าง ๆ ของภาพ                                                                 |
| Zoom                        | ใช้ย่อ/ขยายามุมภาพ                                                                           |

# ความหมายและคำอธิบายหน้าที่การทำงานของเครื่องมือกลุ่มต่าง ๆ บน Tool box หรือ Tools Palette

หมายเหตุ : การเปิด/ปิดทูลบ็อกซ์ ทำได้โดยเลือกกำสั่ง Window > Tools

#### ทิปและเทคนิค

เครื่องมือใด ๆ ที่มีสัญลักษณ์สามเหลี่ยมที่มุมล่างขวา หมายถึง มีกำสั่งอื่นๆ ในหมวดเดียวกับซ่อนอยู่ การเลือกใช้ ให้กลิกที่ปุ่ม นั้นก้างไว้ จากนั้นใช้เม้าส์เลื่อนคลิกแถบเกรื่องมือที่ต้องการ

#### Status Bar หรือแถบสถานะ

แสดงเปอร์เซ็นต์การแสดงภาพของชิ้นงาน และอธิบายการทำงานของเครื่องมือที่เลือก

#### Palette (พาเล็ต)

- ้ วินโดว์ย่อย ๆ ที่เลือกรายละเอียดสำหรับการทำงานต่าง ๆ ใน Photoshop ประกอบด้วย Palette ที่สำคัญดังนี้
- Navigator ใช้แสดงภาพตัวอย่างของไฟล์ที่กำลังแก้ไข โดยกรอบสีแดงบน Navigator หมายถึงตำแหน่งการทำงานของ ชิ้นงานที่กำลังทำงานอยู่
- 2. Info ใช้แสดงข้อมูลขนาด, ตำแหน่งออบเจ็ก และก่าสีต่าง ๆ ในโมเดลต่าง ๆ
- 3. Color ใช้เลือกสี RGB ตามต้องการนำไปใช้
- 4. Swatches ใช้เลือกสีที่ต้องการได้ทันที่จากตัวอย่างสี่ที่โปรแกรมมีให้
- 5. Styles ใช้เลือกเอฟเฟ็กต์สำเร็จรูป

| History   | ใช้บันทึกการทำงานและย้อนการทำงานที่ผ่านมา |
|-----------|-------------------------------------------|
| Action    | บรรจุขั้นตอนการทำงานที่บันทึกไว้ภายหลัง   |
| Layer     | ใช้สำหรับควบคุมการทำงานของเลเยอร์         |
| Channel   | แสคงแชนเนลของแม่สีของไฟล์ที่กำลังแก้ไข    |
| Path      | ใช้จัดเก็บเส้น path ต่าง ๆ ที่สร้างขึ้น   |
| Character | แสคงแชนเนลของแม่สีของไฟล์ที่กำลังแก้ไข    |
| Paragraph | จัดข้อกวาม                                |

#### หมายเหตุ :

กรณีที่แถบเครื่องมือต่าง ๆ มีไม่ครบถ้วน หากท่านต้องการเรียกใช้งานสามารถใช้กำสั่ง Windows > เลือกเครื่องมือที่ต้องการใช้งาน

# การใช้งานคำสั่งพื้นฐานบน Program Adobe Photoshop

### การสร้างไฟล์ใหม่เพื่อใช้งาน

- 1. เลือกกำสั่ง File > New (คีย์ลัด Ctrl + N)
- 2. ตั้งชื่อไฟล์ใหม่นี้ในช่อง Name (หรือจะเก็บไว้ตั้งตอนสั่งบันทึกไฟล์ก็ได้)
- 3. กำหนดขนาดกว้าง×สูงของภาพ โดยใส่ค่าแล้วเลือกหน่วยในช่องค้านหลัง
  - Width = ความของกว้าง
  - Height = ความของสูง

|          |               | ตั้งชื่อไฟล์  |             |   |               |                        |
|----------|---------------|---------------|-------------|---|---------------|------------------------|
| New      |               |               |             |   |               |                        |
|          | Name:         | Untitled-3    |             | ĺ | ОК            |                        |
| Preset:  | Clipboard     | 1             | -           | 1 | Cancel        |                        |
|          | Size;         |               |             | ~ | Save Preset   |                        |
|          | Width:        | 451           | pixels      |   | Delete Preset | ۹                      |
|          | Height:       | 21            | pixels      |   |               | — กาหนดขนาด            |
|          | Resolution:   | 72            | pixels/inch |   |               | – ความละเอียด          |
|          | Color Mode:   | Grayscale 🛛 💽 | 8 bit       |   |               | - โหมดสี               |
| Backgrou | ind Contents: | White         |             |   | Imane Sizer   | — สีพื้นหลังในการทำงาน |
| 🛞 Adv    | anced         |               |             |   | 9,25K         |                        |

- 4. กำหนดความละเอียดของภาพ (Resolution)
- 5. เลือกโหมคสีของภาพ (Color Mode)
- 6. เลือกลักษณะของพื้นหลัง
  - White ให้พื้นหลังมีสีขาว
  - Background Color ให้พื้นหลังเป็นสี
  - Transparent ให้พื้นหลังโปร่งใส
  - คลิก OK

## การเปิดใช้งานรูปภาพ

1. เลือกคำสั่ง File > Open (คีย์ลัด Ctrl + O) จากนั้นเลือกรูปที่ต้องการจากนั้นคลิกปุ่ม Open

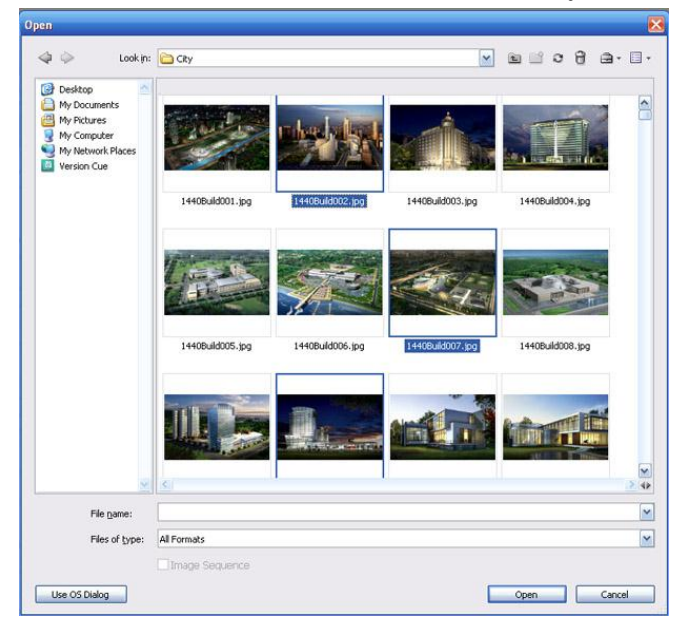

2. วิธีที่ 2 เลือกคำสั่ง File > Browse (Alt + Ctrl + O)

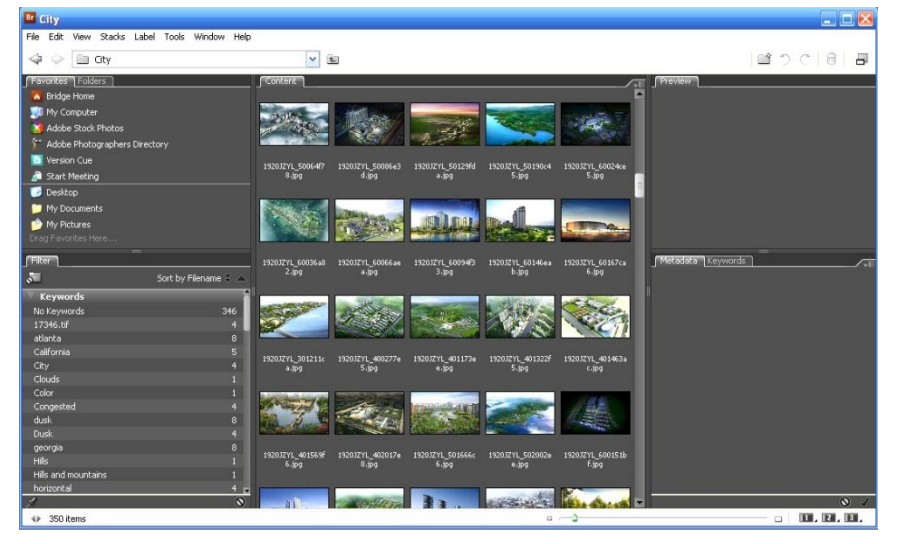

#### การบันทึกไฟล์งาน

 เลือกคำสั่ง File > Save As (คีย์ลัด Shift + Ctrl + S) สำหรับบันทึกไฟล์ใหม่ คำสั่ง File > Save (คีย์ลัด Ctrl + S) สำหรับบันทึกซ้ำเมื่อมีการแก้ไขเพิ่มเติม

| Desktop     My Documents     My Pictures     My Computer     My Network Place: | Name 🔺                                                                                                    |                                                                                                    | Size S                                                                                                    | tatus                                                                                                    | Туре                                                                                                    | Date Modified                                                                                                    |
|--------------------------------------------------------------------------------|----------------------------------------------------------------------------------------------------|----------------------------------------------------------------------------------------------------|----------------------------------------------------------------------------------------------------|----------------------------------------------------------------------------------------------------|----------------------------------------------------------------------------------------------------|----------------------------------------------------------------------------------------------------|
| 0 Version Cue                                                                  | <                                                                                                    | ш                                                                                                    |                                                                                                    |                                                                                                    |                                                                                                    | >                                                                                                    |
| File name:                                                                     | Home1                                                                                                    |                                                                                                    |                                                                                                    |                                                                                                    |                                                                                                    |                                                                                                    |
| Eormat:                                                                        | Photoshop (*.PS                                                                                                    | D;*.PDD)                                                                                                    |                                                                                                    |                                                                                                    |                                                                                                    |                                                                                                    |
| 1                                                                              | Save Option<br>Save:                                                                                                    | s<br>As a Copy<br>Alpha Channels<br>Layers                                                                                                    | □ A<br>□ S                                                                                                    | nnotations<br>ipot Colors                                                                                                    |                                                                                                    |                                                                                                    |
| ชนิดของไฟล์ภาพ                                                                 | Color:                                                                                                    | Use Proof Setup: W                                                                                                    | orking CMYI<br>61966-2,1                                                                                                    |                                                                                                    |                                                                                                    |                                                                                                    |
|                                                                                | Thumbna                                                                                                    | il 🔽 U                                                                                                    | se Lower C                                                                                                    | ase Extension                                                                                                    |                                                                                                    |                                                                                                    |
|                                                                                | wy Desktop<br>My Documents<br>My Computer<br>My Computer<br>My Network Place:<br>Version Cue<br>File game:<br>Eormat:<br>ชนิดของไฟล์ภาพ | wile →<br>Wy Documents<br>My Pictures<br>My Computer<br>My Network Place:<br>Version Cue<br>File game:<br>Eormal<br>Photoshop (*.PS<br>Save Option<br>Save:<br>Photoshop (*.PS<br>Color:<br>⊡ Thumbna | besktop<br>My Documents<br>My Documents<br>My Computer<br>My Network Place:<br>Version Cue<br>File game:<br>Eormat:<br>Photoshop (*.PSD;*.PDD)<br>Save Options<br>Save: As a Copy<br>Alpha Channels<br>VLayers<br>Color: Use Proof Setup: W<br>VIC Profile: sRGB IEC<br>Thumbnail | beskop<br>My Documents<br>My Documents<br>My Computer<br>My Computer<br>My Network Place:<br>Version Cue<br>File game:<br>Eormat:<br>Photoshop (*.PSD)*.PDD)<br>Save Options<br>Save: As a Copy<br>Alpha Channels<br>Save: Use Proof Setup: Working CMYI<br>Value Sign Cue<br>Color: Use Proof Setup: Working CMYI<br>Vice Profile: sRGB IEC61966-2.1<br>Thumbnal ♥ Use Lower Cu | Desktop       Walle       Jace Stads         My Documents       My Documents         My Documents       My Computer         My Computer       My Computer         My Network Place:       Image: Stads         Version Cue       Image: Stads         Frie game:       Image: Stade Stads         Format:       Photoshop (*.P5D)*.PDD)         Save Options       Save: As a Copy         Annotations       Alpha Channels         Save:       Layers         Color:       Use Proof Setup: Working CMYK         ICC Profile: sRGB IEC61966-2.1         Thumbnal       Use Lower Case Extension | Desktop       Name       Jule Status       Type         My Documents       My Documents       My Pictures       My Computer         My Computer       My Network Place:       Image: Comparing the status       Image: Comparing the status         Frie game:       Frie game:       Save Options       Save Options         Save Options       Save:       As a Copy       Annotations         Alpha Channels       Spot Colors       Color:       Use Proof Setup: Working CMYK         VID RVD V W Annotations       Color:       Use Lower Case Extension |

### การปรับขนาดและความละเอียดของภาพ

- 1. การปรับขนาดเอกสาร Document size และ resolution โดยให้จำนวนพิกเซลกงเดิม
  - เลือกคำสั่ง Image > Image Size
  - ยกเลิกออปชั่น Resample Image:
  - กำหนดค่า Width , Hight และ Resolution ใหม่ตามต้องการ
  - คลิก OK
- 2. ปรับจำนวนพิกเซลของภาพ
  - เลือกคำสั่ง Image > Image Size
  - เลือกออปชั่น Resample Image:
  - เลือกวิธีที่จะทำให้โปรแกรมคำนวณ
     เพื่อสร้างพิกเซลใหม่
  - เลือกออปชั่นอื่นๆตามต้องการ
  - กำหนดค่า Width , Height และ Resolution ใหม่ (เลือกกำหนดได้ทั้ง แบบ pixel dimension หรือแบบ document size/resolution)
  - คลิก OK

| Width:      | 1280  | pixels 🖌    | ٦_         | Cancel |
|-------------|-------|-------------|------------|--------|
| Height:     | 1024  | pixels 💌    |            | Auto   |
| Document    | Size: |             |            |        |
| Width:      | 45.16 | cm N        | <b>-</b> - |        |
| Height:     | 36.12 | cm 💽        | <u> </u>   |        |
| Resolution: | 72    | pixels/inch | -          |        |
| Scale Style | s     |             | 14         |        |

## การปรับขนาด และเปลี่ยนรูปแบบของหัวแปรง หรือหัวพู่กัน

สำหรับการใช้งาน Photoshop มีหลายขั้นต้อนที่ต้องอาศัยการวาดการระบาย ด้วยเกรื่องมือหลายชนิด เช่น Brush Tool , Burn Tool , Eraser Tool , Blur Tool ๆ ลๆ เกรื่องมือเหล่านี้เวลาใช้จะต้องมีการกำหนดขนาดหัวแปรง เพื่อให้เหมาะสมต่อการใช้ งาน ซึ่งสามารถกำหนดขนาดได้จากทางด้านบน

| Master   | r Diameter |   |   | 27 px | _ | 6 |
|----------|------------|---|---|-------|---|---|
| —        | <u> </u>   |   |   |       | — | 3 |
|          |            |   |   |       |   |   |
| Hardn    | iess:      |   |   | 0%    |   |   |
| <u> </u> |            |   |   |       | _ |   |
|          |            |   |   |       |   |   |
| 14       |            |   |   |       |   |   |
| 1        | -          | - |   |       |   |   |
| 1        | -          |   | _ |       | 1 |   |
| 1<br>3   | -          | _ | _ | _     |   |   |
| 1<br>3   | -          | _ |   | _     |   |   |

นอกจากขนาดของหัวแปลง ยังมีชนิดของหัวแปลงหลายแบบให้เลือก โดยไปที่ Brushes Peresets ที่อยู่ทางด้านขวาบน หรือกด F5

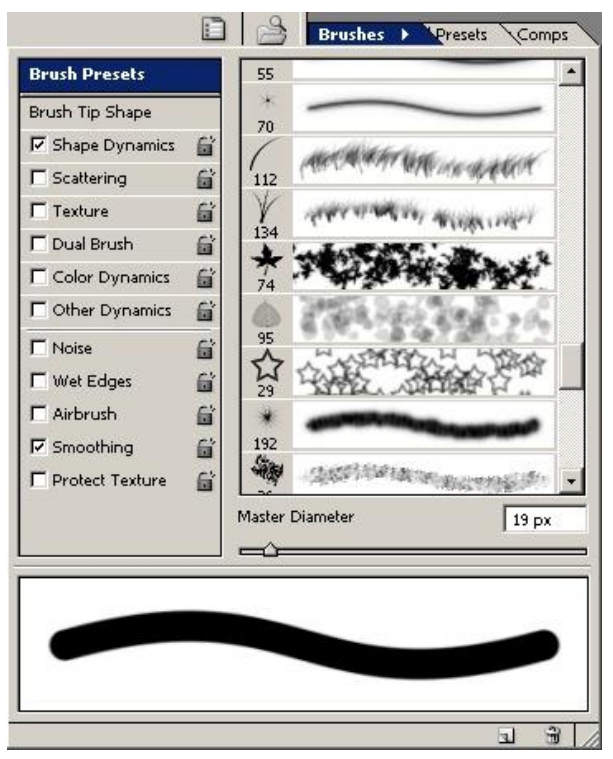

จะมีหัวแปลงหลายแบบให้เลือก สามารถกำหนดขนาดได้โดยใส่ตัวเลขขนาดที่ต้องการ หรือเลื่อนแถบทางด้านล่าง ลอง สร้างไฟล์ขึ้นใหม่แล้วใช้เครื่องมือ Brush Tool ระบายดูด้วยหัวแปรงแบบต่างๆ

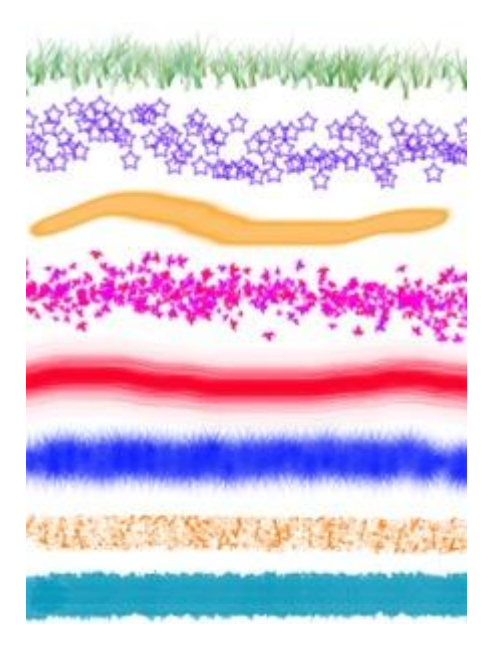

นอกจากนี้การกำหนดขนาดของหัวแปลง มีคีย์ลัดให้ใช้คือ โดยกด [ ที่คีบอร์ดเมื่อต้องการลดขนาดหัวแปลง และกด ] เมื่อต้องการเพิ่มขนาด

## รู้จักกับพาเล็ต Layers และการใช้งาน Layer

#### รู้จักการใช้งานและการทำงานของ Layer

ในการสร้างชิ้นงานใหม่ขึ้นมาใช้งาน จะปรากฏ layer หนึ่ง layer กับ layer ดังกล่าวจะถูกกำหนดให้เป็น layer Background ดังข้อ 1 ตามภาพ เมื่อเราสร้างข้อความหรือรูปภาพขึ้นใหม่ก็จะปรากฏ layer เพิ่มขึ้นมา โดยรันค่าเป็นตัวเลข ดังรูป

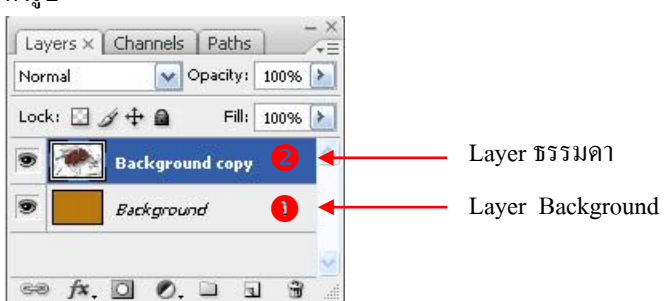

การทำงานของ layer ของ Program Photoshop เปรียบเสมือนการนำแผ่นในมาจัดวางเรียงกัน หากแผ่นสไลด์แผ่น ใดอยู่บนสุด ก็จะปรากฏรูปนั้นอยู่บนสุด

#### การสร้างเลเยอร์ใหม่ / การลบเลเยอร์

การสร้างเลเยอร์ใหม่ คลิกเลือกปุ่มด้านล่างของพาเล็ต layer คลิกเลือกเครื่องมือ 🖬 Create a new layer
 หากต้องการให้ layer นั้นอยู่นะตำแน่งใดให้เลือก ณ ตำแหน่งที่ใกล้เคียงจะให้เลเยอร์อยู่ก่อนหน้า (จากตัวอย่างในรูป ได้เลือก
 เคอเซอร์ ณ ตำแหน่ง Background เมื่อคลิกปุ่ม Create a new layer จะปรากฏ layer 1 ขึ้น ณ ตำแหน่งด้านบนของ layer
 Background copy

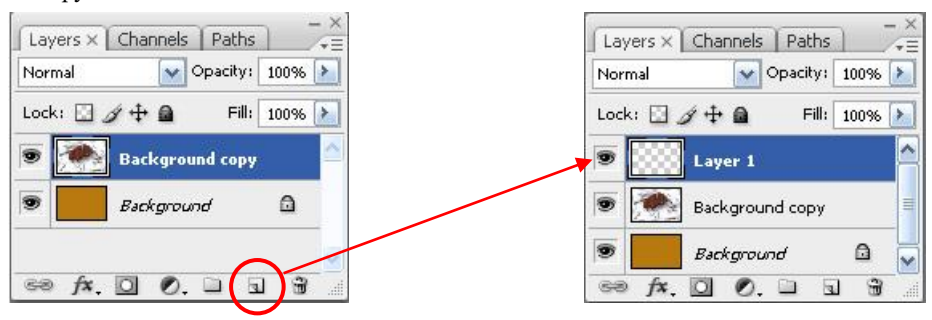

 การลบ layer คลิกแล้วลาก layers ที่ต้องการลบ วางในเครื่องมือ 🗃 Delete layer จากนั้น layers ที่เลือกก็จะ ถูกลบออก

มหาวิทยาลัยเทคโนโลยีราชมงคลธัญบุรี 11 สื่อสิ่งพิมพ์ดิจิทัล

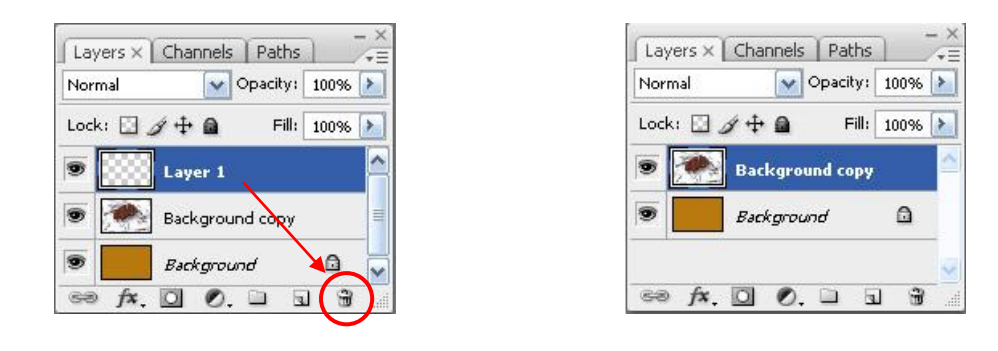

#### การเปลี่ยนชื่อเลเยอร์ในไฟล์เดียวกัน

ดับเบิลกลิก ณ ตำแหน่งชื่อของ layer จากนั้นพิมพ์ชื่อที่ต้องการก็จะเปลี่ยน จากชื่อเดิมคือ Background copy เป็น HOME
 layer ดังกล่าวจะเปลี่ยนชื่อเป็นใหม่ให้เป็น HOME

| Layers × Channels Paths      | Layers × Channels Paths      |
|------------------------------|------------------------------|
| Normal Opacity: 100% 📐       | Normal 💽 Opacity: 100% 🔰     |
| Lock: 🖸 🖉 🕂 🚔 🛛 Fill: 100% 🔪 | Lock: 🖸 🌶 🕂 📓 🛛 Fill: 100% 📐 |
| Background copy              |                              |
| Background                   | 💌 🗾 Background 🗅             |
| <b>~</b>                     | ×                            |
| ee fx. 🖸 🖉. 🖬 🖬 📲            | e fx. 🖸 🖉. 🖬 🗑 👘             |

#### การจัดกลุ่ม Layer

 คลิกเลือกปุ่ม Dreate a new group จะปรากฏกลุ่ม layer ชื่อ Group 1 ขึ้น ใช้สำหรับจัคกลุ่มของงานให้อยู่ในกรุ๊ป เดียวกัน

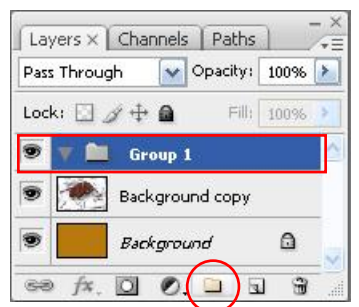

#### การซ่อน Layer

• คลิกเลือกปุ่ม 🖭 Indicates layer visibility ใช้สำหรับจัคกลุ่มของงานให้อยู่ในกรุ๊ปเคียวกัน

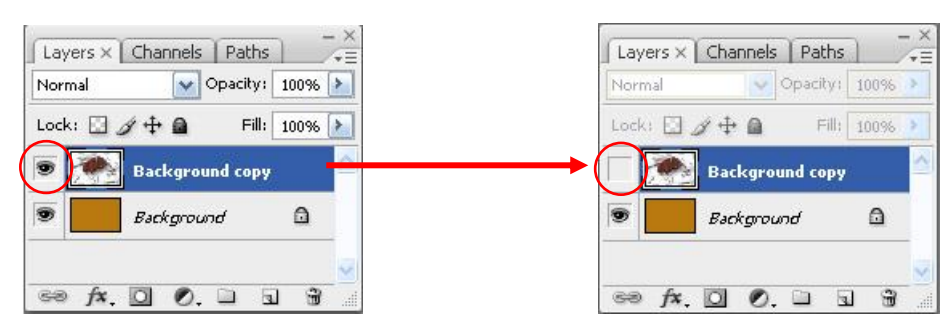

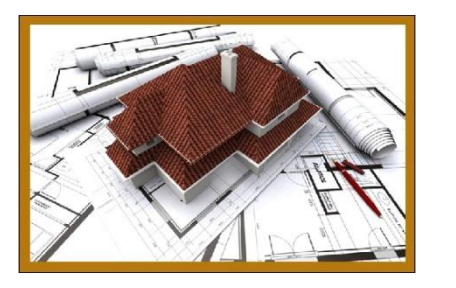

ภาพก่อนนำ 💌 Indicates layer visibility 🛛 ออก

ภาพเมื่อนำ 횐 Indicates layer visibility ออก

#### การถิงค์เฉเยอร์

- เป็นการเชื่อมโยงเลเยอร์ตั้งแต่ 2 เลเยอร์ขึ้นไปเข้าด้วยกัน ทำให้สามารถเคลื่อนย้าย และปรับเปลี่ยนภาพในเลเยอร์ได้พร้อม ๆ กัน ถ้าหากเลเยอร์ใดมีการเชื่อมต่อถึงกัน จะมีสัญลักษณ์ แสดงอยู่ ณ เลเยอร์รนั้น
- วิธีการสร้างสิงค์เลเยอร์ ขั้นแรกให้คลิกเลือก layers โดยคลิกเมาส์เลือกที่ layer แรกและกดปุ่ม ship ค้างไว้จากนั้นคลิกเลือก
   layers ถัดไป จากนั้นคลิกเลือกเครื่องมือ See Link layers

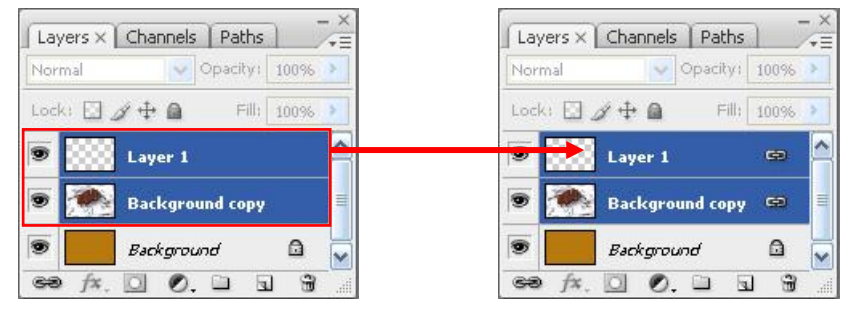

• หากต้องการนำ Link layers ออกให้คลิกเลือก ฉ layers ที่ได้ Link layers ไว้จากนั้นคลิกเลือกปุ่ม 🥯 Link layers ก็จะหายไป

# การเลือกพื้นที่บนภาพ (Selection & Mask)

การเลือกพื้นที่บนภาพมีความสำคัญมากในการใช้งาน Photoshop เพราะจะทำให้เราสามารถปรับแต่งหรือสร้างเอฟ เฟ็คต์เฉพาะบริเวณที่ต้องการได้ รวมทั้งใช้ในการตัดต่อชิ้นส่วนจากภาพาต่าง ๆ เพื่อนำมาจัดองค์ประกอบร่วมกัน เป็นภาพ ใหม่

## เครื่องมือกลุ่ม Marquee Tool

เครื่องมือกลุ่ม Marquee Tool เป็นเครื่องมือที่ใช้เลือกพื้นที่เป็นรูปเลขาคณิต โดยประกอบไปด้วย

| []], | Rectangular Marquee   | ใช้เลือกพื้นที่รูปสี่เหลี่ยม                  |
|------|-----------------------|-----------------------------------------------|
| 0    | Elliptical Marquee    | ใช้เลือกพื้นที่รูปวงกลม/วงรี                  |
| eza  | Single Row Marquee    | ใช้เลือกพื้นที่แนวนอน                         |
| 623  | Single Column Marquee | ใช้เลือกพื้นที่แนวตั้งที่มีความกว้าง 1 พิกเซล |

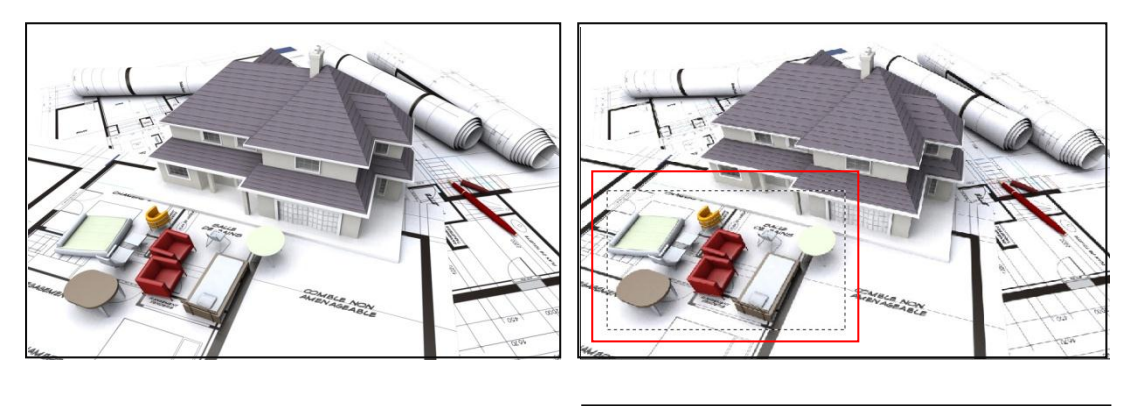

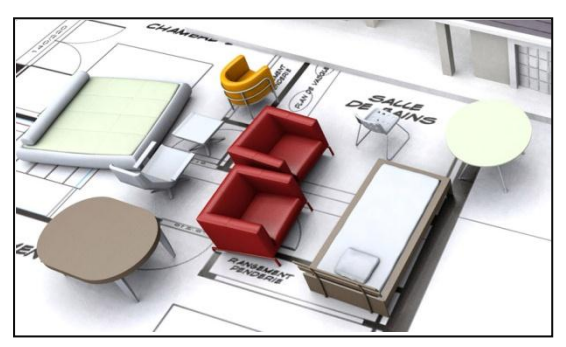

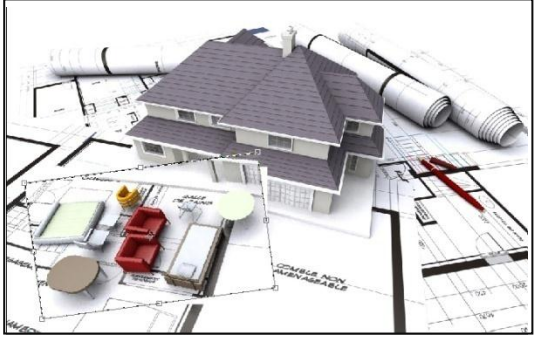

## Elliptical Marquee > คลิกค้างไว้แล้วลากคลุมวัตถุที่ต้องการตัด

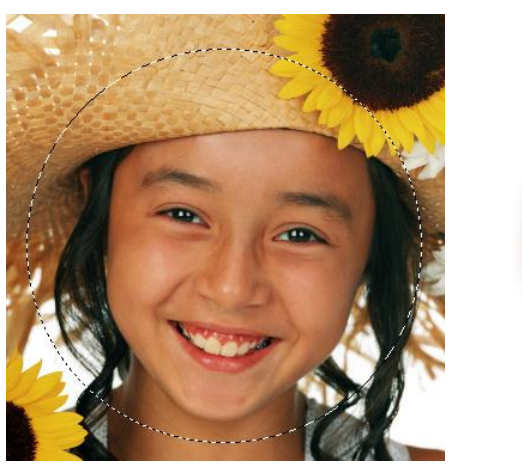

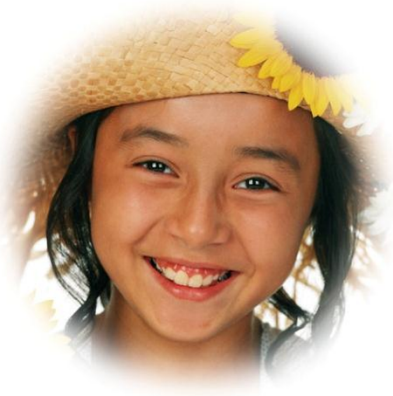

**หมายเหตุ** : ยิ่งตัวเลขมากขึ้นจะทำให้ขอบฟุ้งมากขึ้น

- Single Row Marquee และ Single Column Marquee > กำหนดออปชั่นของเครื่องมือตามที่ ต้องการ > ใช้เมาส์คลิกหรือคลิกลากบนภาพ จะปรากฏเส้น selection ในแนวนอนหรือแนวตั้งขึ้นมา
- เครื่องมือ Rectangular Marquee และ Elliptical Marquee สามารถกำหนดการตัดขอบให้มีลักษณะขอบฟุ้ง โดย สามารถกำหนดค่า

#### เครื่องมือกลุ่ม Lasso Tool

เครื่องมือกลุ่ม Lasso Tool เป็นเครื่องมือสำหรับสร้าง Selection แบบอิสระ โคยประกอบด้วย

| Q. | Lasso Tool           | ใช้เลือกพื้นที่ด้วยวิธ <u>ีกลิกลากเมาส์</u> เพื่อวาดกำหนดแนวเขต                              |
|----|----------------------|----------------------------------------------------------------------------------------------|
| A  | Polygonal Lasso Tool | ใช้เลือกพื้นที่ด้วยวิ <u>ชีคลิกเมาส์</u> เพื่อสร้างรูปหลายเหลี่ยล้อมรอบพื้นที่               |
| 2  | Magnetic Lasso Tool  | ใช้เลือกพื้นที่โดยให้โปรแกรมกำหนดแนวเขตอัตโนมัติ ตาม<br>เส้นทางท <u>ี่เลื่อนเมาส</u> ์ผ่านไป |

 เลือกเครื่องมือ Lasso Tool > คลิกเม้าส์ค้างไว้บนภาพในจุดที่ต้องการสร้าง Selection > แล้วเริ่ม ลากเม้าส์ไปรอบภาพที่ต้องการ เมื่อเสร็จแล้วให้ปล่อยเม้าส์ที่กคค้างไว้ > ก็จะได้เส้น Selection ที่สร้าง รอบภาพขึ้นมา

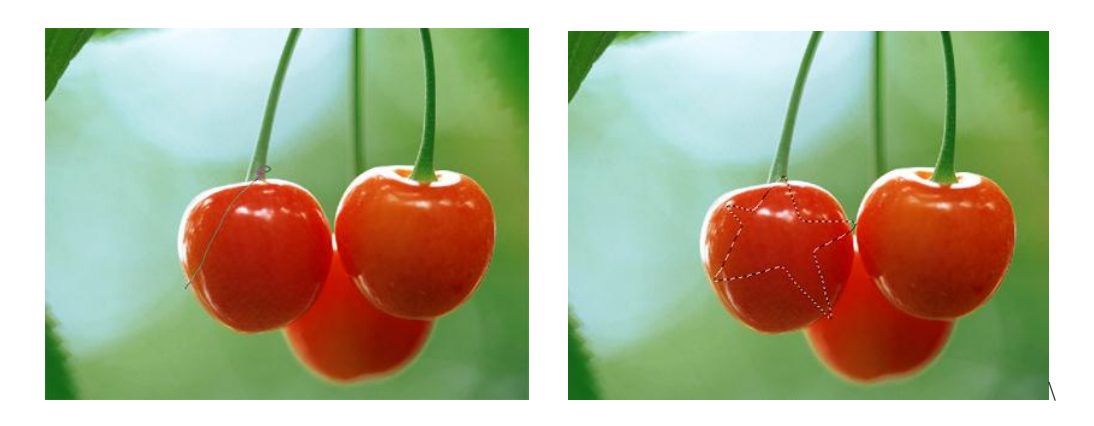

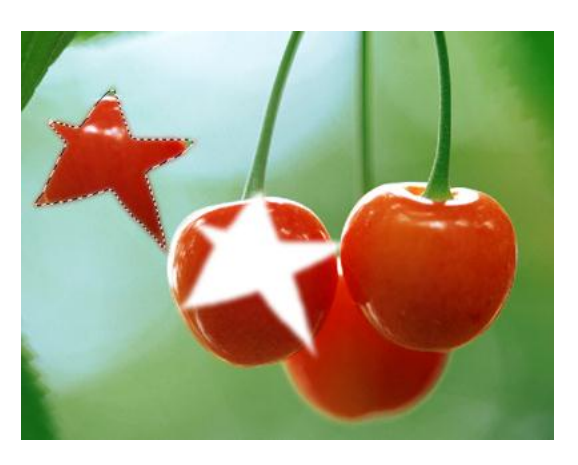

 คลิกเครื่องมือ Polygonal Lasso Tool> คลิกลงบนภาพเพื่อร้มต้นสร้าง Selection > คลิกต่อไป บนจุคที่ต้องการจนรอบและนำเส้นพาธที่สร้างมาบรรจบกับจุคเริ่มต้น

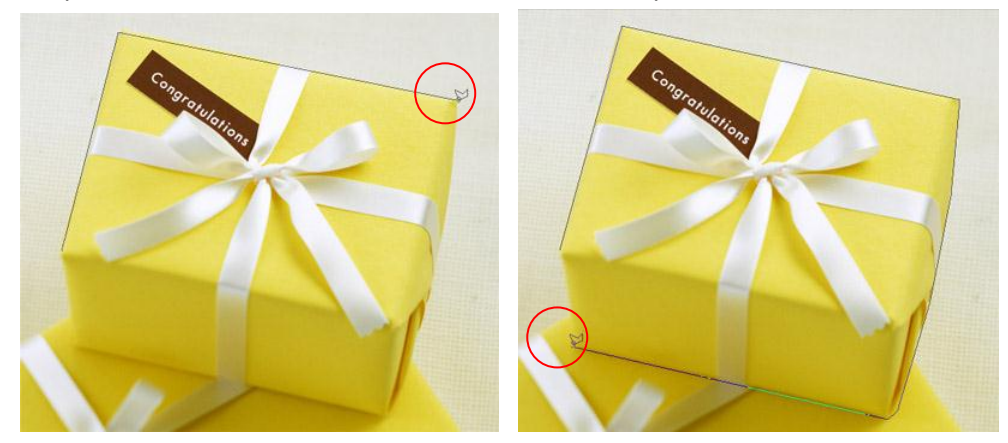

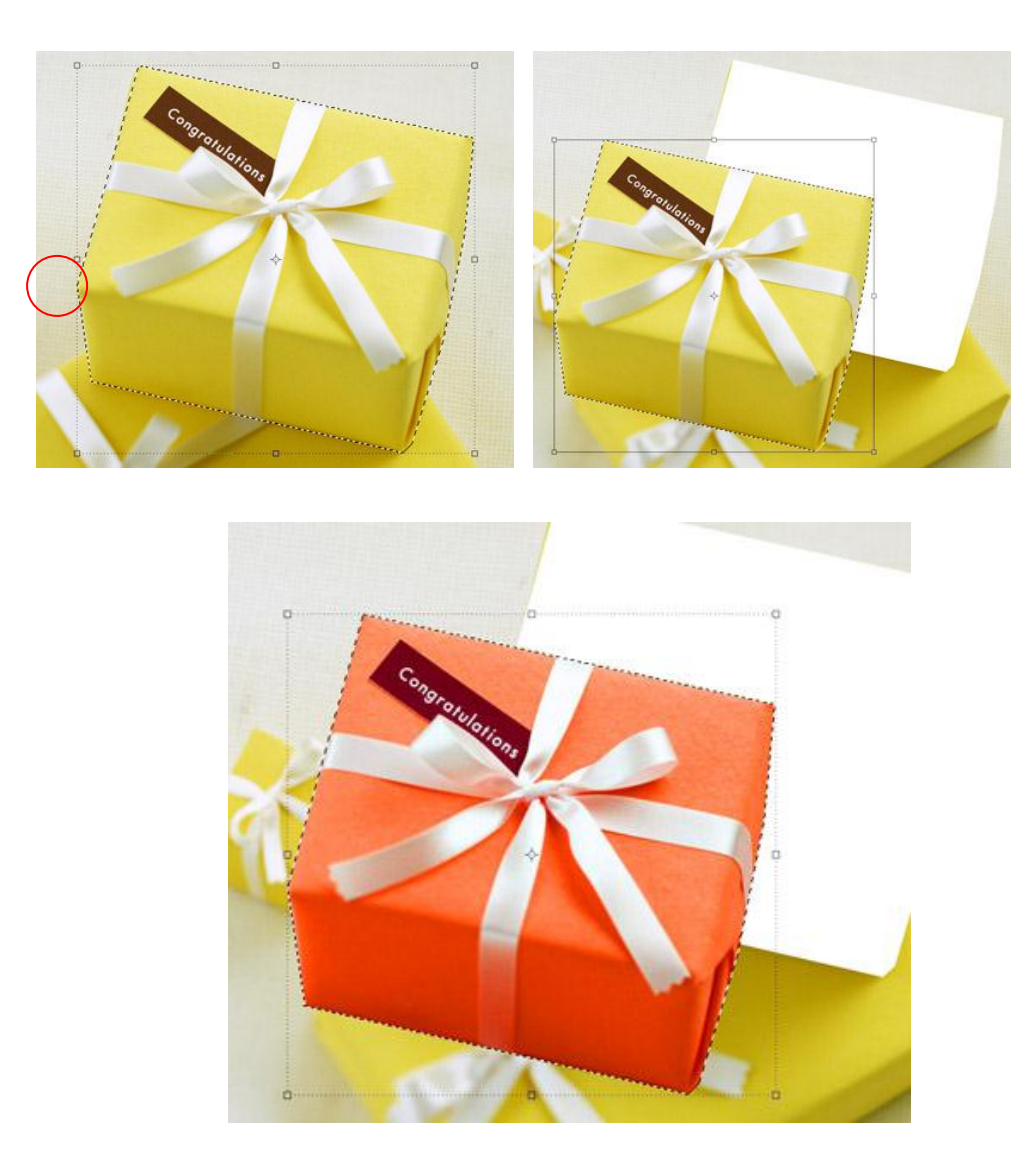

 คลิกเครื่องมือ S Magnetic Lasso Tool> แล้วคลิกเพื่อเริ่มสร้าง Selection > ให้เลื่อนเม้าส์ไปรอบ ภาพโดยไม่ต้องคลิกเม้าส์อีกจนบรรจนกับจุดเริ่มต้น > คลิกเม้าส์เพื่อสร้าง Selection

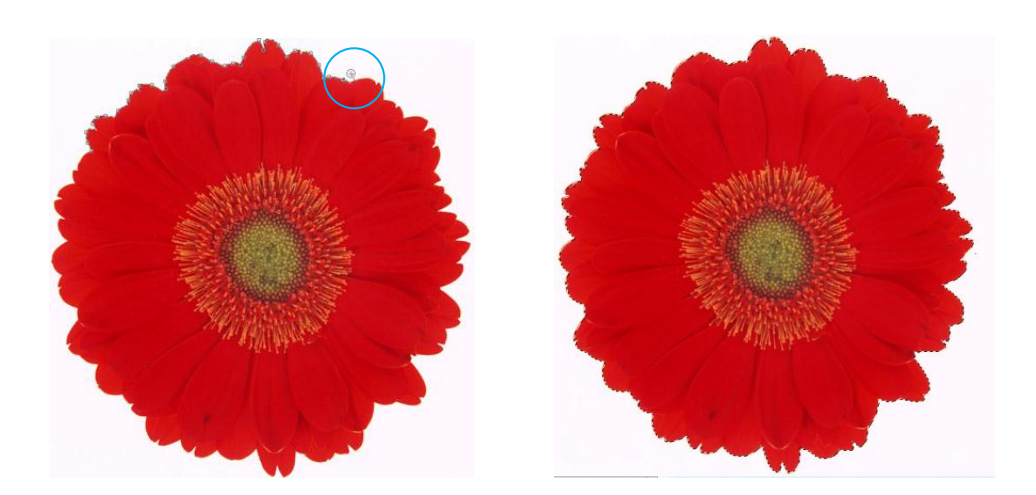

### เครื่องมือกลุ่ม Magic Wand

เป็นเครื่องมือสำหรับเลือกพื้นที่โดยดูจากก่าสีของตำแหน่งที่กลิก โดยจะเกิด selection ในพื้นที่ของสีนั้นและสีที่ ใกล้เกียงโดยอัตโนมัติ เหมาะสำหรับใช้เลือกบริเวณของภาพที่มีสีกล้าย ๆ กัน และตัดกับบริเวณอื่น ๆ ที่อยู่โดยรอบ

- 1. เลือกเครื่องมือ 📉 Magic Wand จาก Tools Box
- 2. บนออปชั่นบาร์ : กใหนดออปชั่นตามต้องการ
- 3. ใช้เมาส์ 🌂 คลิกในบริเวณของสีที่ต้องการ

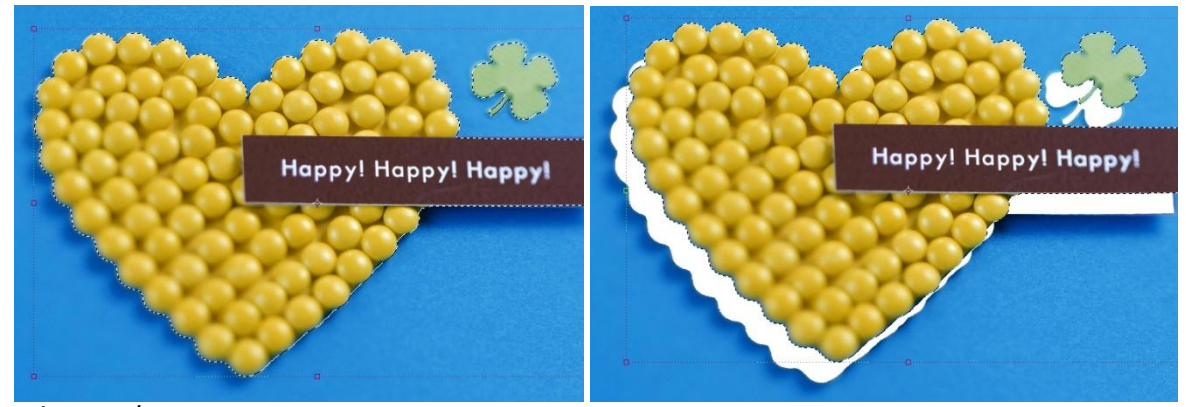

## ออปชั่นของเครื่องมือ Magic Wand

|--|

| Tolerance         | ระดับความแตกต่างของสี่ที่จะถูกเลือกโดยเปรียบเทียบกับสีของจุดที่เราคลิก ค่าที่ใช้ได้          |
|-------------------|----------------------------------------------------------------------------------------------|
|                   | คือ 0 - 255 โดยค่ายิ่งมากสีที่ถูกเลือกกึจะต่างกันมาก                                         |
|                   | (บริเวณที่ถูกเลือกจะกระจายเป็นวงกว้าง)                                                       |
| Anti-alias        | ทำให้ขอบของบริเวณที่ถูกเลือกไม่เป็นรอยหยักแบบขั้นบันไค                                       |
| Contiguous        | เลือกเฉพาะพื้นที่ที่มีส่วนต่อเนื่องกับจุคที่คลิกเท่านั้น ถ้าไม่เลือกออปชั่นนี้จะทำให้พื้นที่ |
|                   | อื่นที่ไม่ต่อเนื่อง (แต่มีสีใกล้เคียงกัน) ถูกเลือกไปด้วย                                     |
| Sample All Layers | ให้นำสีจากภาพในทุก ๆ เลเยอร์มาใช้กำหนดพื้นที่ที่จะถูกเลือก                                   |

## เครื่องมือกลุ่ม Crop Tool

เครื่องมือกลุ่ม Crop Tool 🙀 เป็นเครื่องมือที่ใช้ตัดพื้นที่ที่ไม่ต้องการออก

1. คลิกเครื่องมือ Crop Tool 🗾 > คลิกเม้าส์ค้างแล้วลากคลุมบริเวณจุคที่ต้องการไว้ > กคปุ่ม Enter

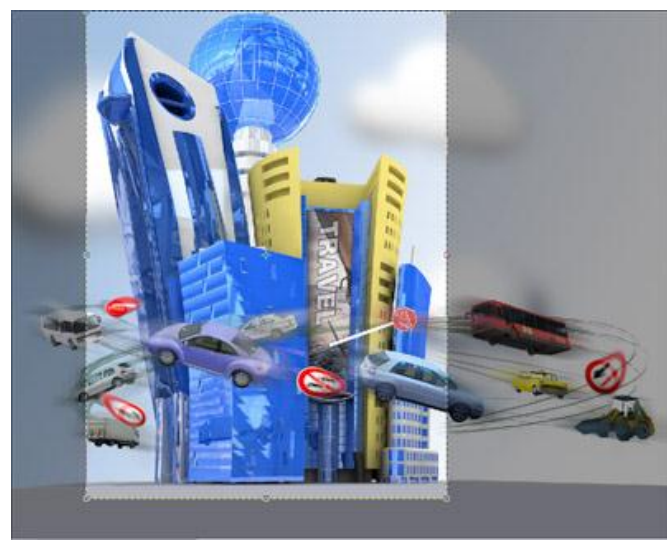

ภาพก่อน Crop

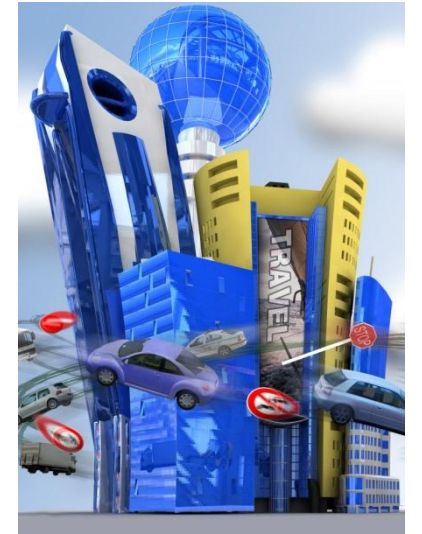

ภาพเมื่อ Crop แล้ว

## การปรับรูปทรงของภาพ (Transform)

#### ปรับรูปทรงของภาพ (Transform)

เราสามารถปรับรูปทรงของภาพทั้งชิ้นในเลเยอร์ หรือเฉพาะบริเวณที่สร้าง selection ไว้ โดยทำได้หลายลักษณะ

### <u>ปรับรูปทรงภาพด้วยคำสั่งกลุ่ม Transform</u>

คำสั่งกลุ่มนี้ใช้สำหรับปรับรูปทรงเฉพาะแบบใดแบบหนึ่งเพียงอย่างเดียว จึงใช้งานได้ง่าย

- 1. เลือกเลเยอร์ที่ต้องการปรับรูปทรงของภาพ
- 2. เลือกคำสั่งจากเมนู Edit 🕨 Transform \

| Scale       | ปรับงนาด (ย่อ/งยายภาพ)                       |
|-------------|----------------------------------------------|
| Rotate      | หมุนภาพ                                      |
| Skew        | บิคด้านหรือมุมของภาพไปด้านใดด้านหนึ่งแล้วกค  |
| Distort     | บิคด้านหรือมุมของภาพไปตามแนวต่างๆ อย่างอิสระ |
| Perspective | บิคภาพให้เกิดสัดส่วนแบบใกล้ไกล               |
| Warp        | บิดและดึงส่วนต่างๆ ของภาพอย่างอิสระ          |

3. คลิกลากปรับที่ส่วนต่างๆ ของภาพ แล้ว Enter เพื่อยืนยันการปรับ

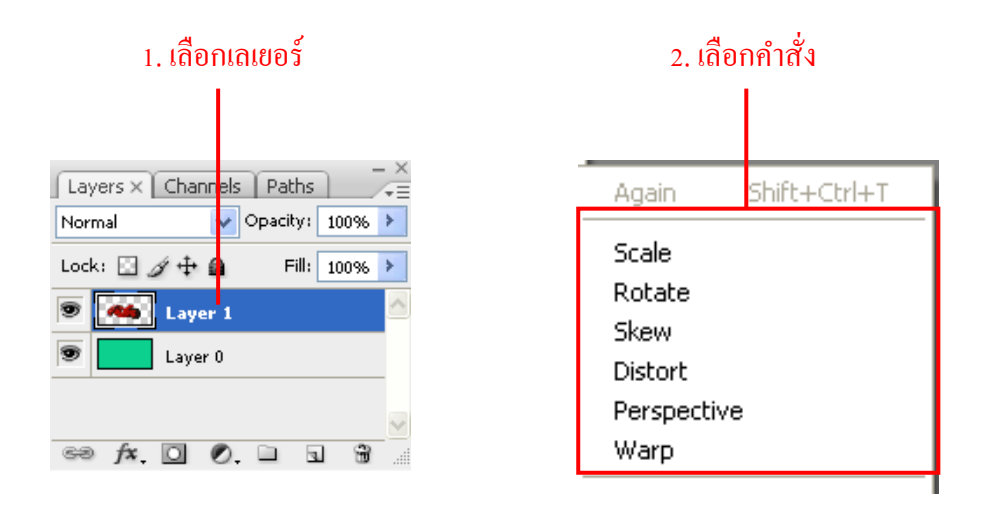

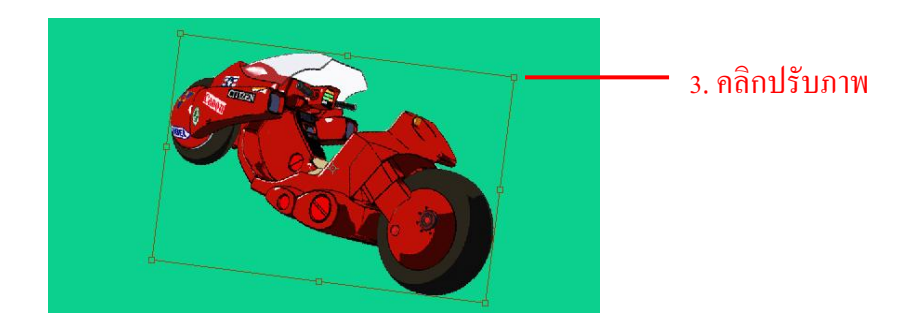

<u>หมุนและพลิกกลับภาพด้วยคำสั่ง Transform</u>

ทำได้โดยสร้าง Selection รอบพื้นที่ หรือเลือกเลเยอร์ แล้วเลือกคำสั่งจากเมนู Edit 🕨 Transform

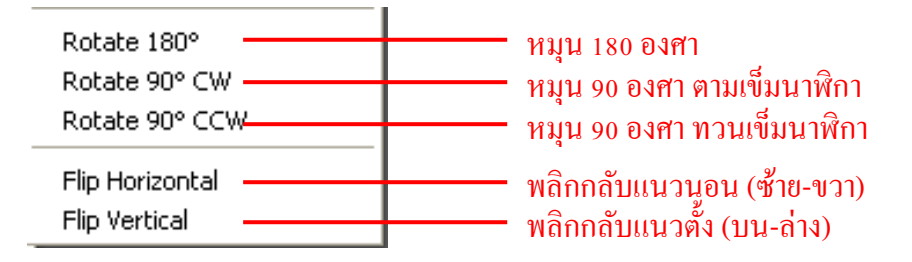

## <u>ใช้คำสั่งปรับรูปทรงแบบต่อเนื่องกัน</u>

ในการปรับรูปทรงแบบที่ซับซ้อนขึ้น ซึ่งก็สามารถทำต่อเนื่องกันไปได้เลยโดยไม่ต้องกด Enter ทำได้ดังนี้

- 1. เถือกคำสั่ง Edit ► Transform ► Perspective
- 2. ปรับบิดภาพตามต้องการ
- 3. เลือกกำสั่ง Edit ► Transform ► Rotate
- 4. ปรับหมุนภาพตามต้องการ
- 5. กด Enter เพื่อจบการปรับรูปทรง

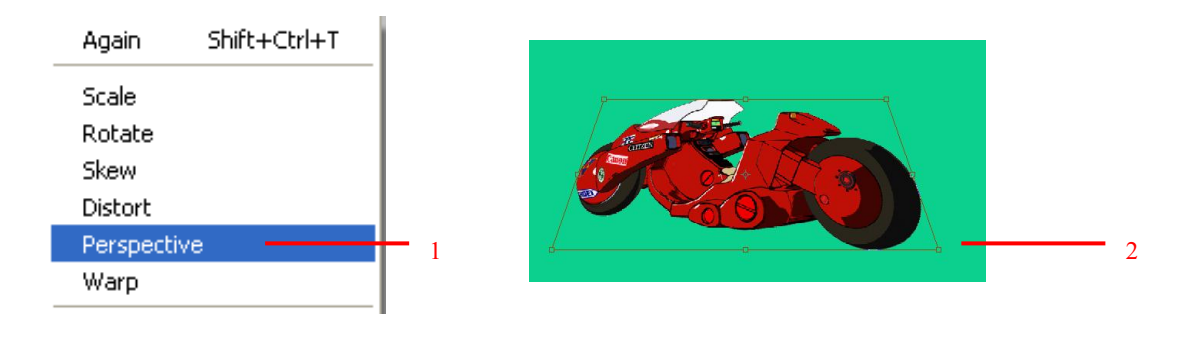

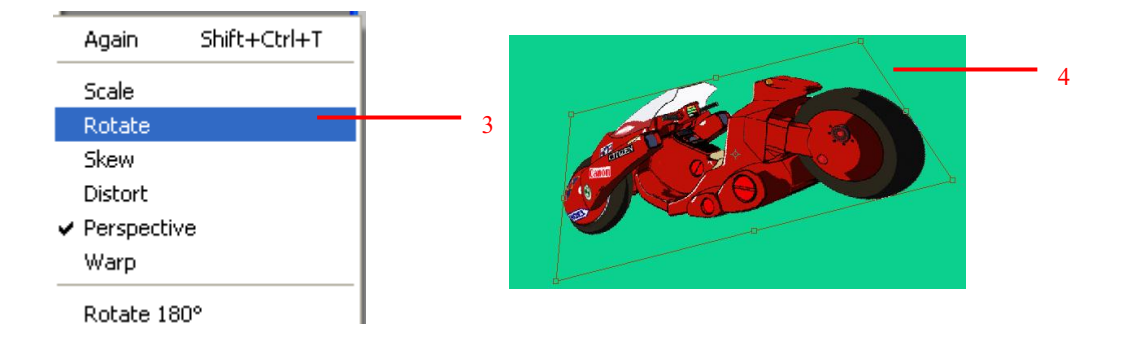

#### <u>ปรับรูปทรงภาพแบบอิสระ (Free Transform)</u>

การปรับรูปทรงภาพแบบทีละคำสั่งอาจจะช่วยให้ทำงานง่าย แต่ก็เสียเวลามาก ซึ่งเราสามารถปรับรูปทรงภาพหลายๆ วิธีได้ในคำสั่งเดียว

- 1. เลือกเลเยอร์ที่ต้องการปรับรูปทรงของภาพ
- 2. เลือกกำสั่ง Edit ▶ Free Transform (คีย์ลัด Ctrl + T)
- 3. คลิกลากที่ส่วนต่างๆ ของภาพ เพื่อปรับรูปทรง แล้วกด Enter

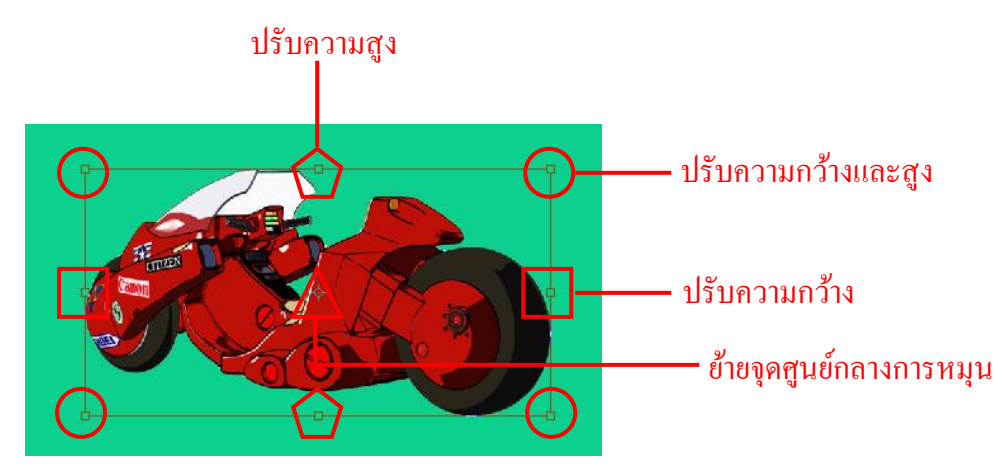

### <u>ปรับรูปทรงภาพโดยใช้ออปชั่นบาร์</u>

ขณะที่เราใช้คำสั่งปรับรูปทรงต่างๆ บนออปชั่นบาร์ก็จะแสดงค่าที่เกี่ยวข้องด้วย ซึ่งเราสามารถใส่ค่าในช่องเหล่านี้เพื่อ ปรับรูปทรงภาพได้โดยตรง

- 1. เลือกเลเยอร์
- 2. เลือกคำสั่งปรับรูปทรงภาพ คำสั่งใคคำสั่งหนึ่ง
- 3. บนออปชั่นบาร์ ใส่ค่าลงในช่องต่างๆ ที่ต้องการปรับ กด Enter

## ออปชั่นสำหรับการปรับรูปทรงภาพ

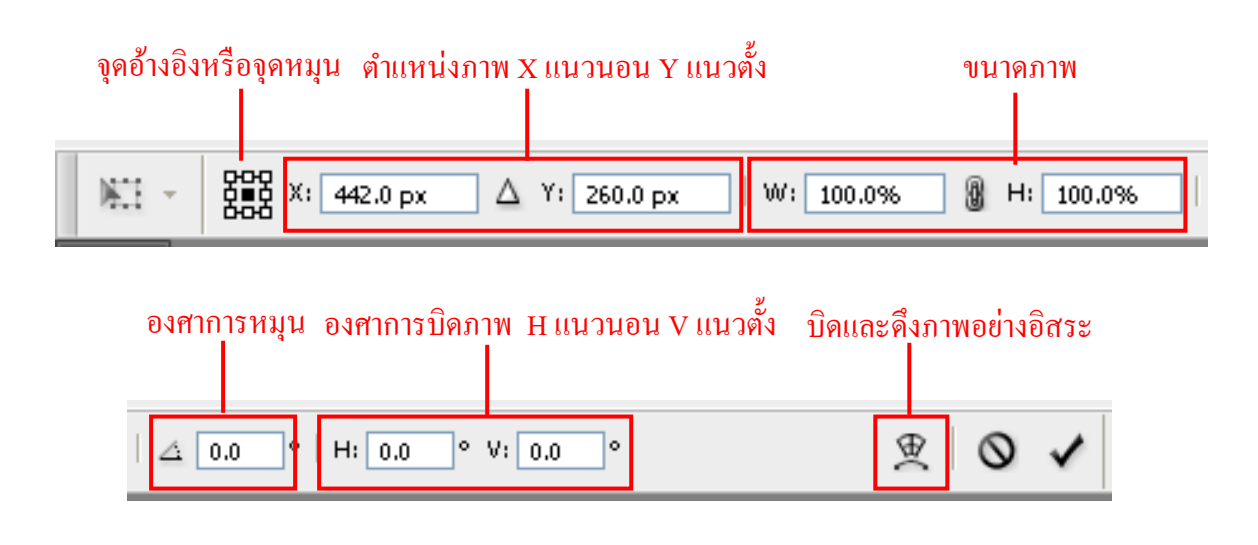

- 1. เลือกเลเยอร์
- 2. เลือกคำสั่ง Edit 🕨 Transform 🕨 Warp
- ที่ออบชั่นบาร์ Warp ใช้เลือกรูปแบบการบิดสำเร็จรูปที่มีมาให้

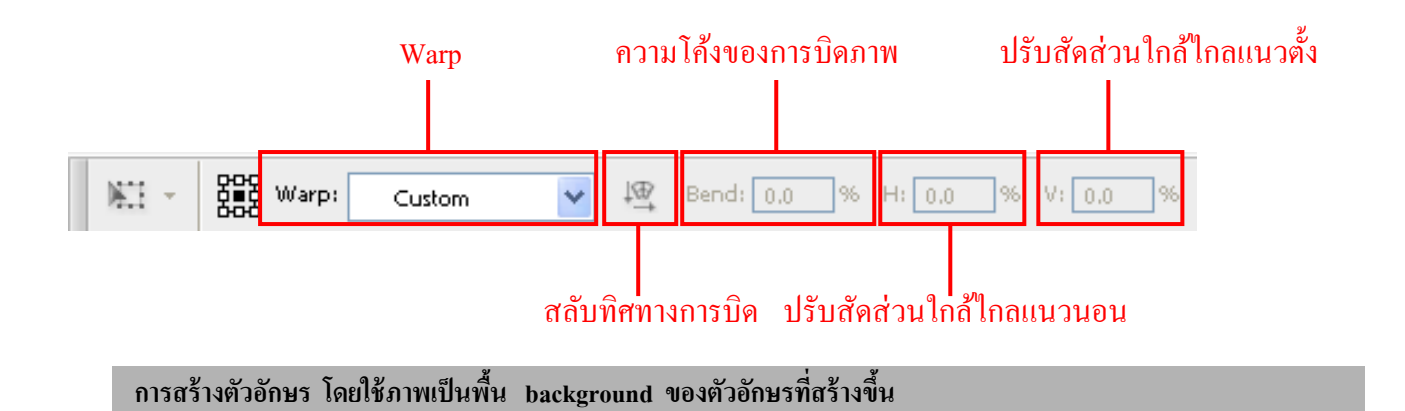

1. เลือกภาพที่ต้องการตัดเป็น background ใช้กำสั่ง File > Open >เลือกภาพจากโฟลเดอร์ที่ต้องการ

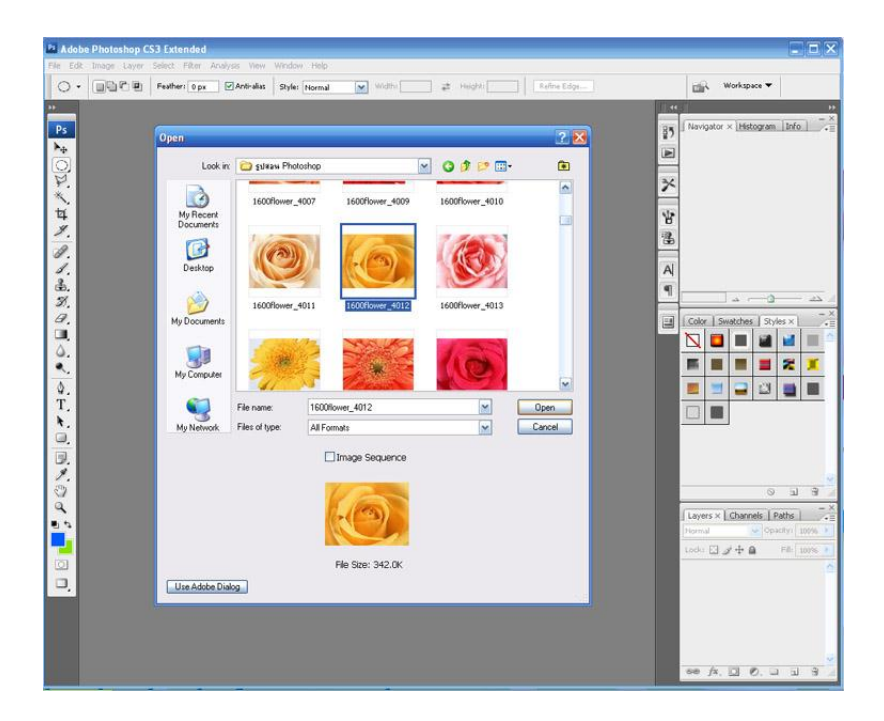

2. พิมพ์ตัวอักษรที่ใช้เครื่องมือ  $\mathbf{T}_{\cdot}$  > พิมพ์ข้อความที่ต้องการ > ดังรูปที่ปรากฏด้านล่าง

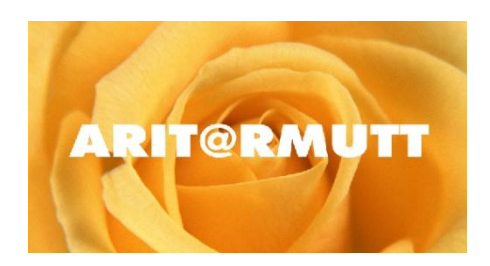

กดปุ่ม Ctrl + คลิกเมาส์ ณ layer ณ ตำแหน่งตัวอักษรที่สร้างขึ้น (จะเกิดเส้นปะล้อมรอบข้อความ)

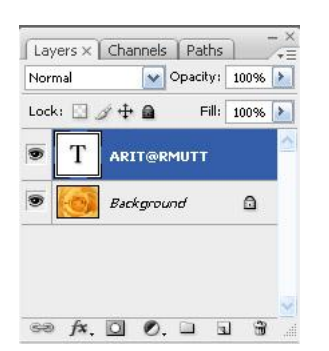

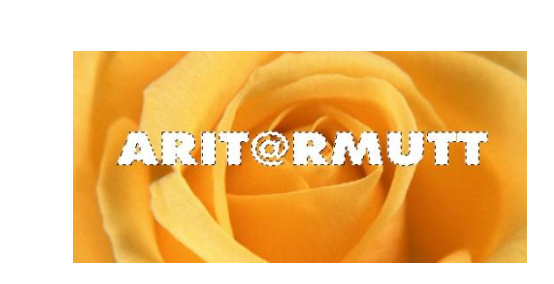

 จากนั้นนำเมาส์คลิก ณ ตำแหน่ง layer ภาพที่ต้องการให้เป็นสีพื้นของตัวอักษร >เลือกเมนู Edit > Copy > เพื่อ คัดลอกรูปภาพ > เมนู Edit > Paste จะปรากฏ layer ใหม่ขึ้นเมื่อปิด layer ตัวอื่นลง ก็จะเห็นชิ้นงานที่ได้สร้างไว้

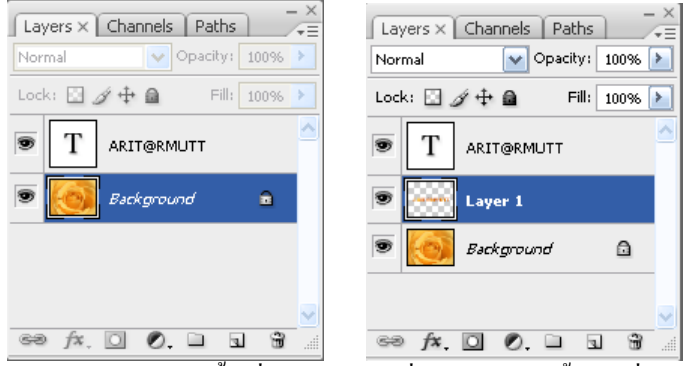

จะปรากฏ layer ใหม่ขึ้นเมื่อปีด layer ตัวอื่นลง ก็จะเห็นชิ้นงานที่ได้สร้างไว้

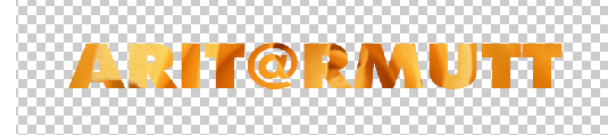

หมายเหตุ เราสามารถ นำวิธีการนี้ไปประยุกใช้กับภาพ และ shape ได้ดังภาพตัวอย่าง

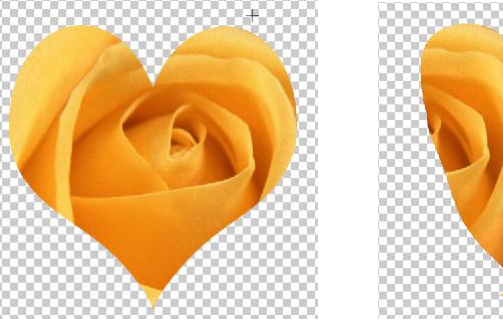

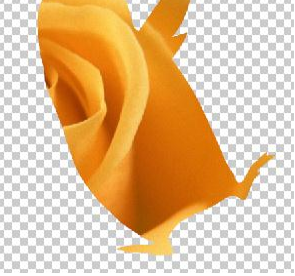

## การปรับแต่งสีและแสงเงาของภาพ

- 1. เลือกเลเยอร์ภาพที่ต้องการปรับแต่ง
- 2. ที่แถบเมนูบาร์คลิกเลือก Image > Adjustments > Levels...
- 3. สามารถปรับแต่งแสงสีได้ตามต้องการได้จากไดอะล็อกบล็อก
- 4. คลิกปุ่ม 🔽 🔼 หรือ กด Enter เพื่อยืนยันการปรับแต่งภาพ

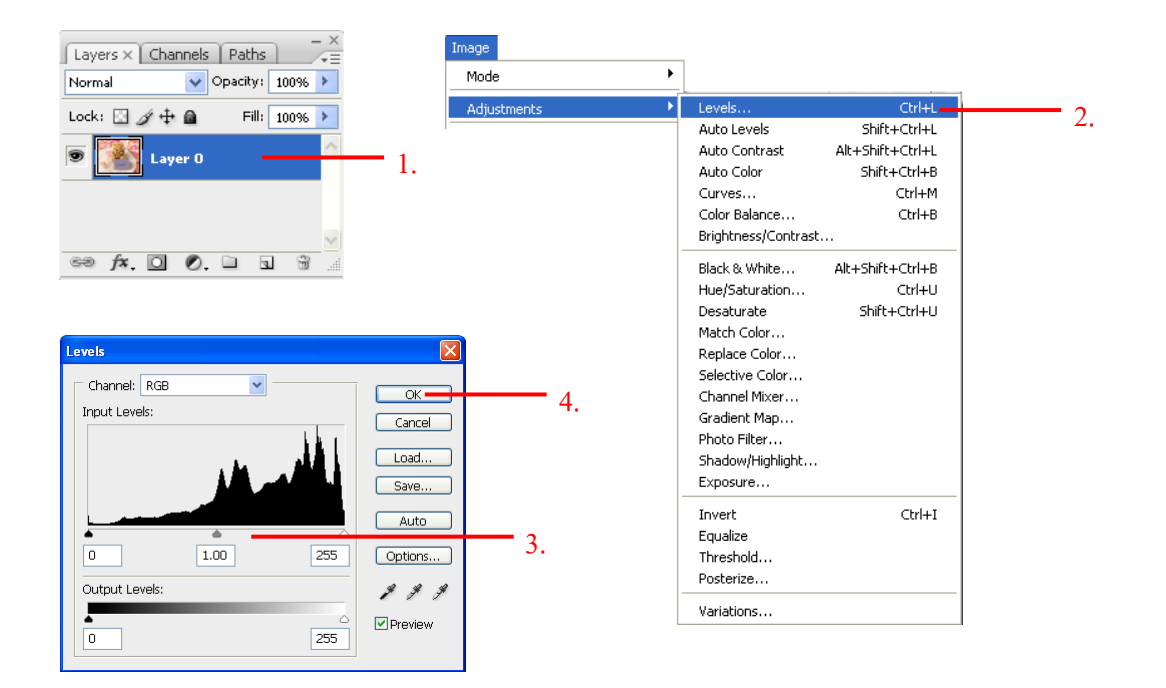

นอกจากคำสั่ง Levels ที่สามารถทำการปรับแต่งแสงสีของภาพได้แล้ว เรายังสามารถใช้คำสั่งอื่นของ โหมด Adjustments ในการตกแต่งได้อีกด้วย

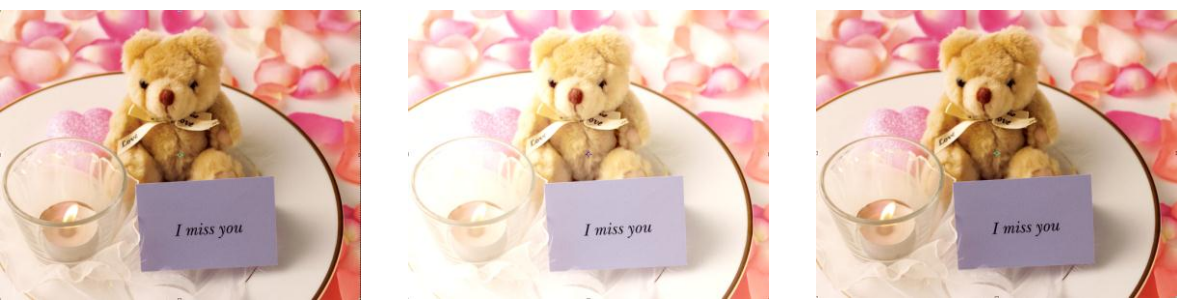

ภาพต้นฉบับ

Levels

Auto Levels

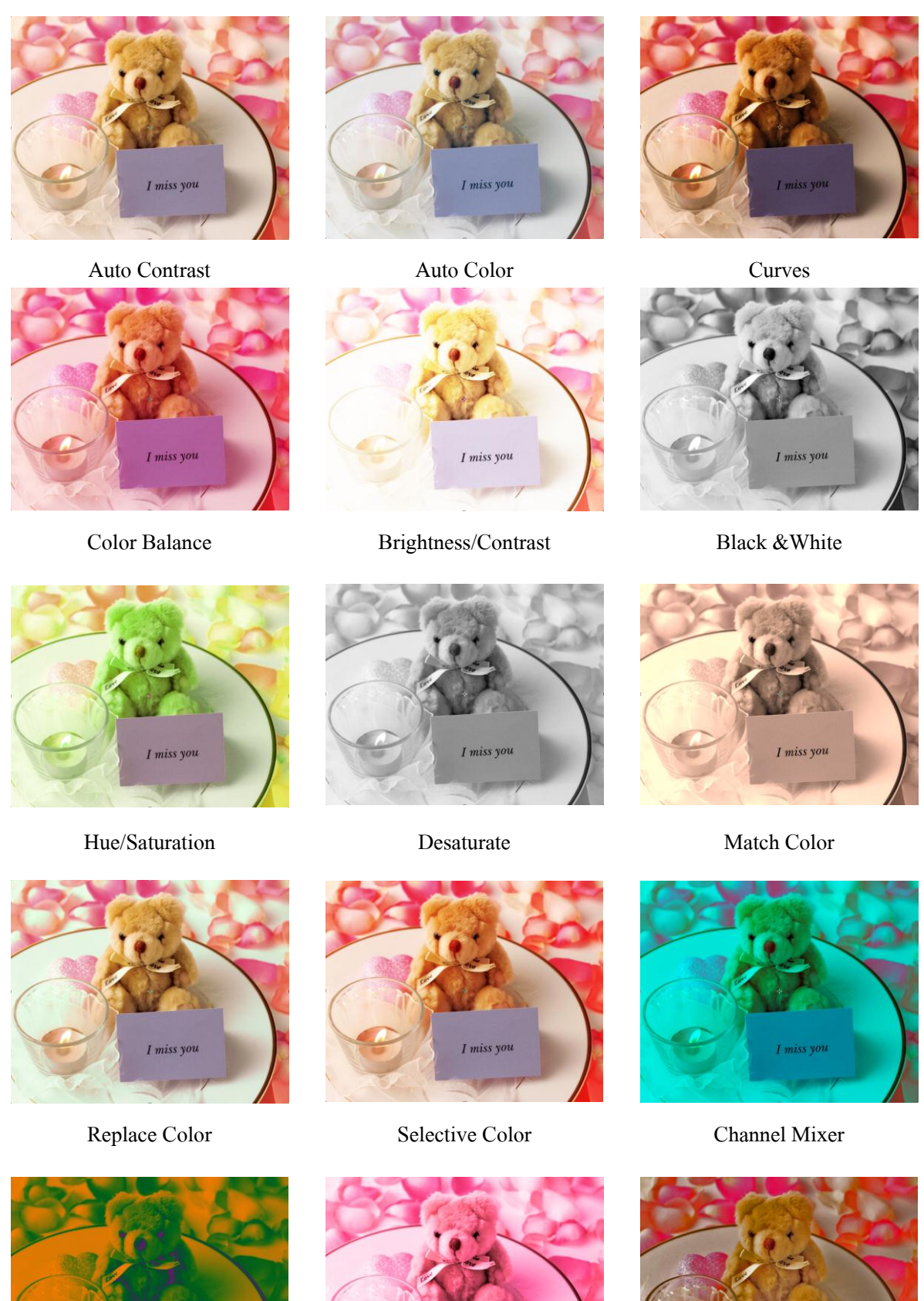

I miss y

Shadow/Highlight

Photo Filter

Gradient Map

I miss vor

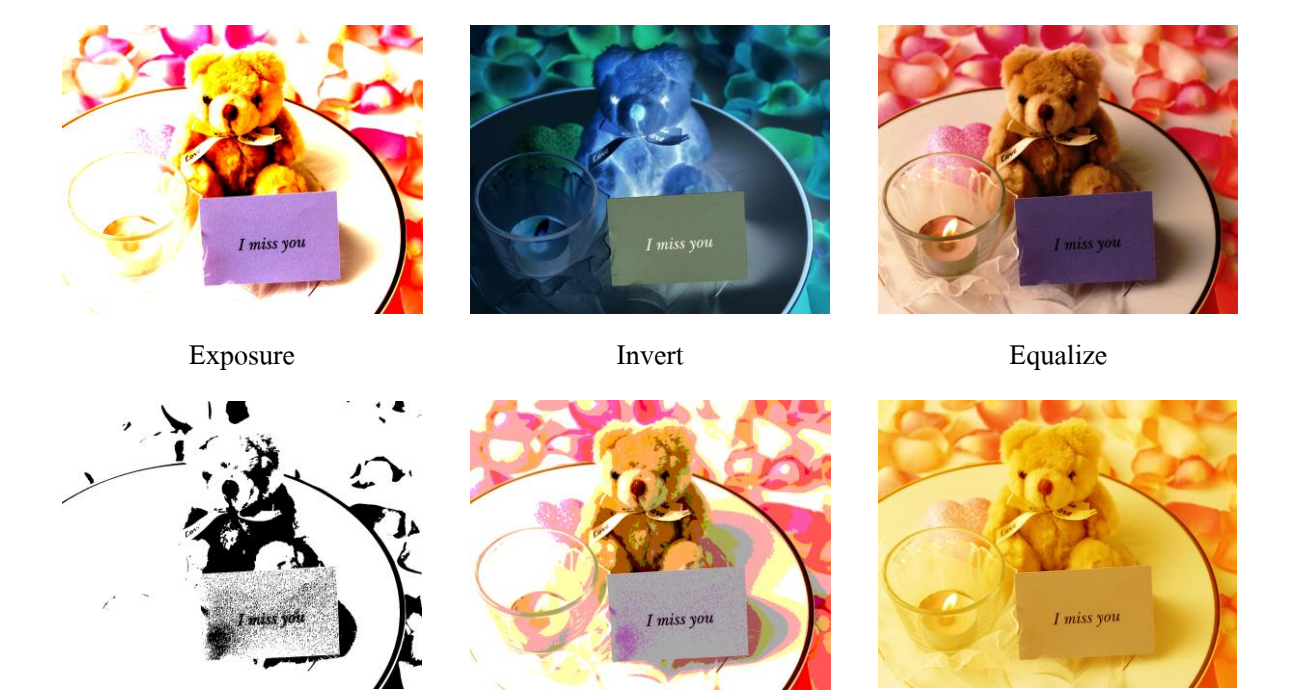

Threshold

Posterize

Variations

# การใช้คำสั่ง Filter

การทำงานกับ Filter เป็นการใช้กำสั่งสำเร็จในการคัดแปลงภาพให้มีเอฟเฟ็คต์พิเศษแตกต่างไปจากการตกแต่งในเรื่อง ของแสงสีของภาพ ซึ่งเราสามารถเลือกรูปแบบได้หลากหลาย คังนี้

- 1. เลือกเลเยอร์ภาพที่ต้องการ
- 2. บนแถบเมนูบาร์ เลือก Filter > Artistic (หรือเลือกลักษณะพิเศษอื่น) > แล้วเลือกลักษณะพิเศษที่ต้องการ
- 3. สามารถปรับแต่งภาพตามต้องการได้จากไดอะล็อกบล็อก
- คลิกปุ่ม OK หรือ กด Enter เพื่อขึ้นขั้นการปรับแต่งภาพ

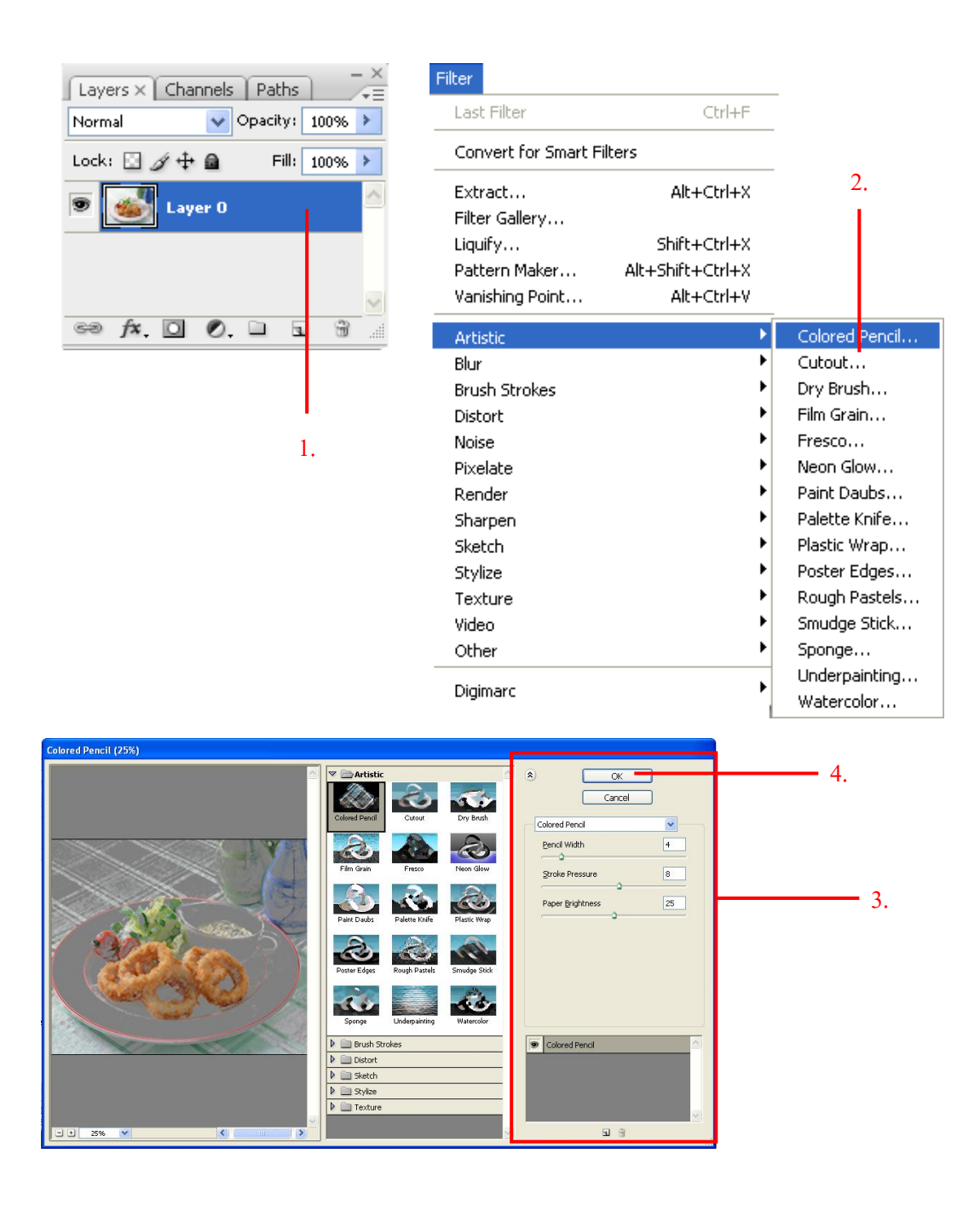

## <u>ตัวอย่างลักษณะพิเศษกลุ่ม Artistic</u>

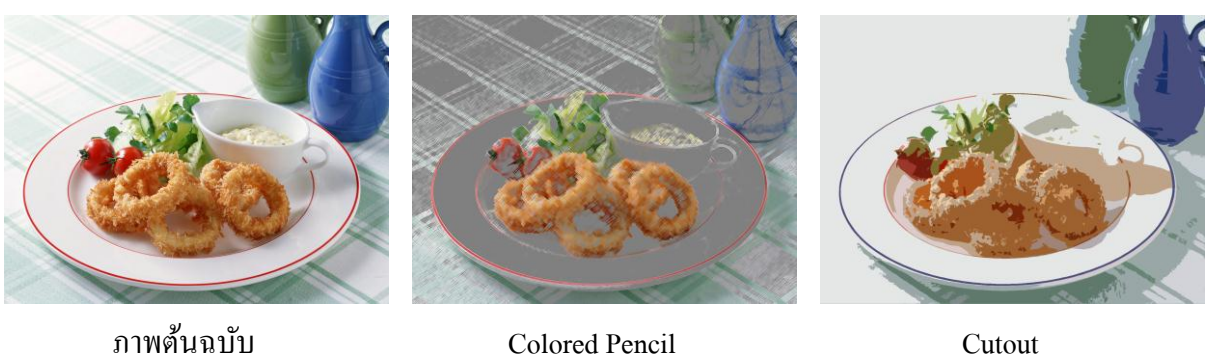

Cutout

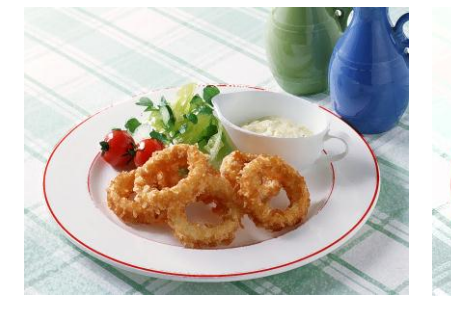

Dry Brush

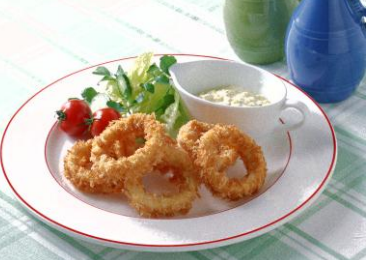

Film Grain

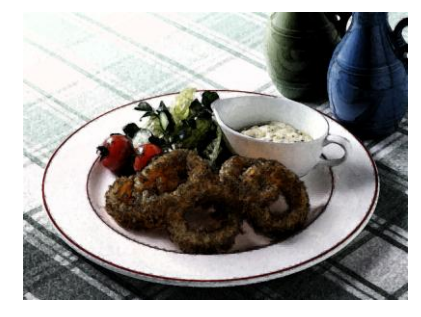

Fresco

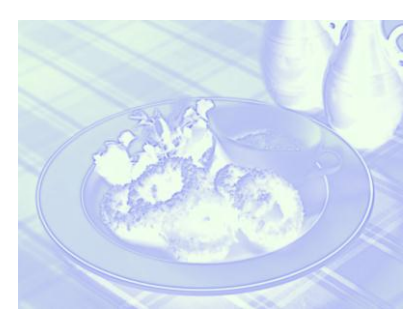

Neon Glow

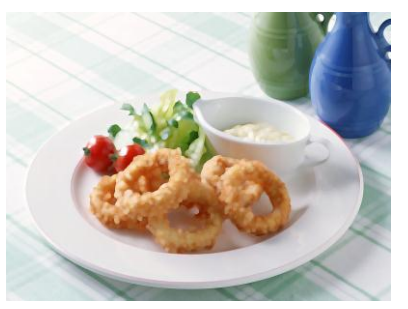

Paint Daubs

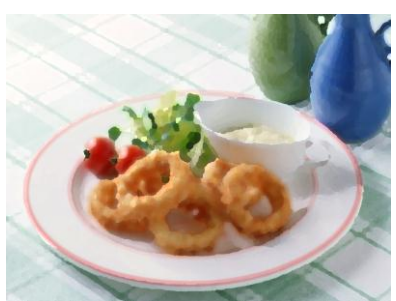

Palette Knife

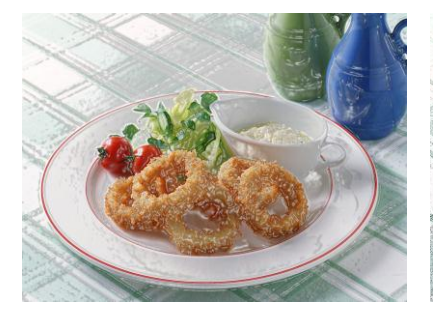

Plastic Wrap

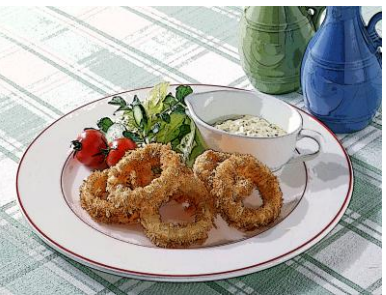

Poster Edges

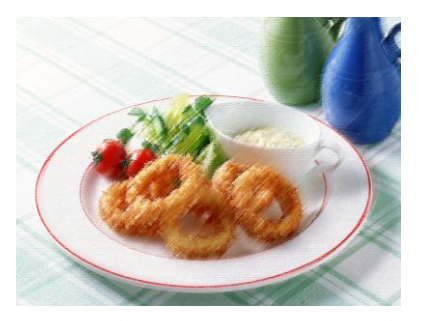

Rough Pastels

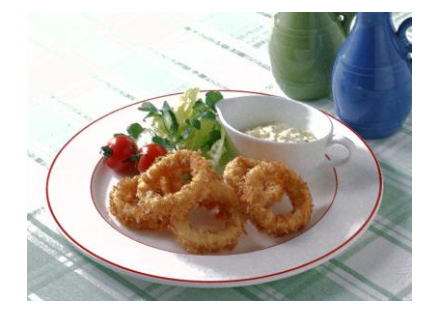

Smudge Stick

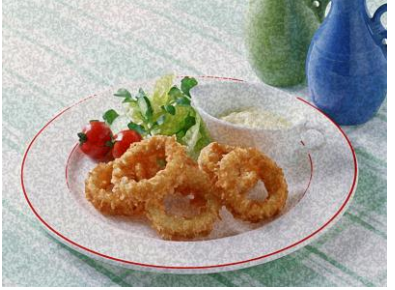

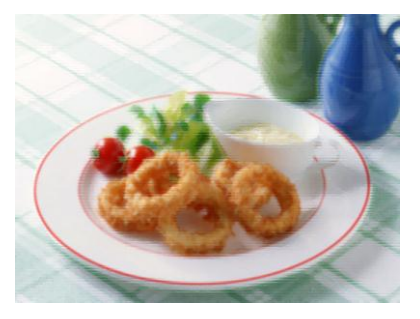

Sponge

Underpainting

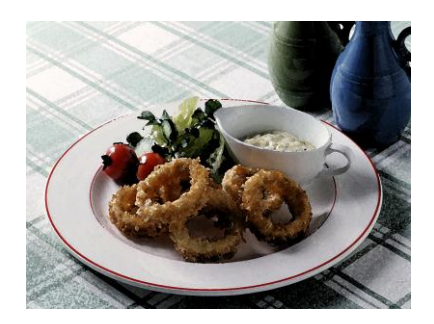

Watercolor

<u>ตัวอย่างลักษณะพิเศษกลุ่ม Blur</u>

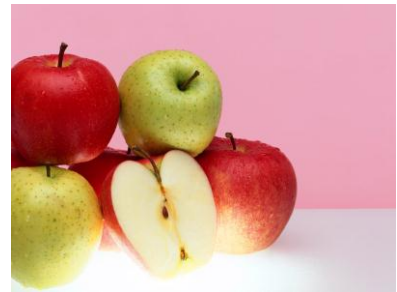

ภาพต้นฉบับ

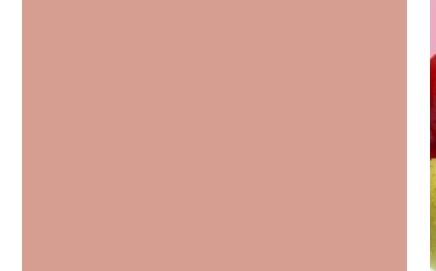

Average

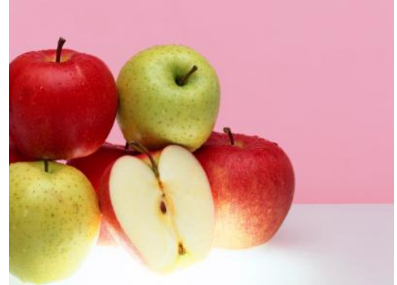

Blur

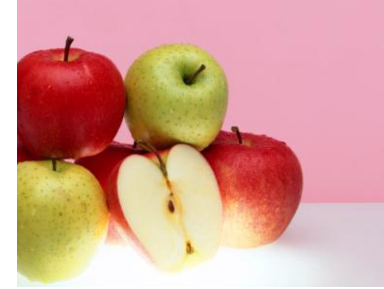

Blur More

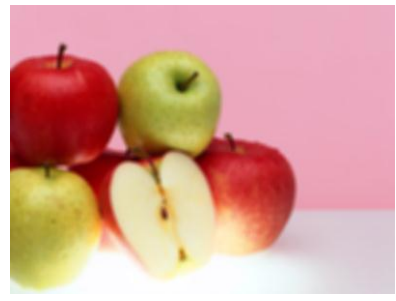

Box Blur

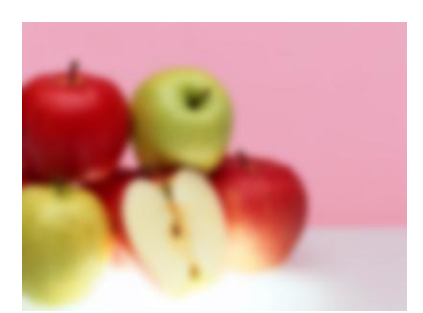

Gaussian Blur

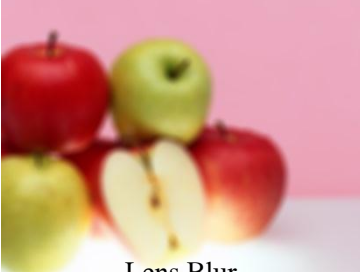

Lens Blur

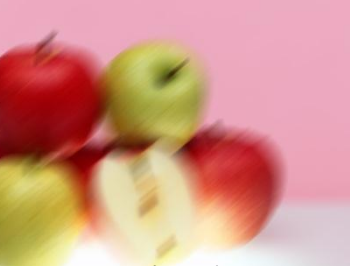

Motion Blur

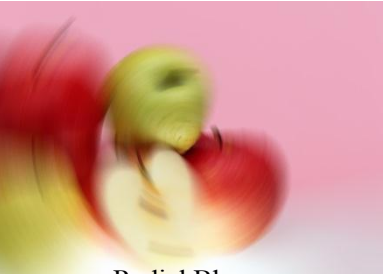

Radial Blur

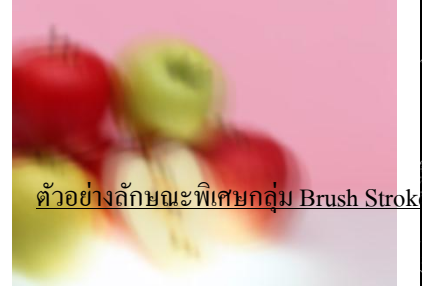

Shape Blur

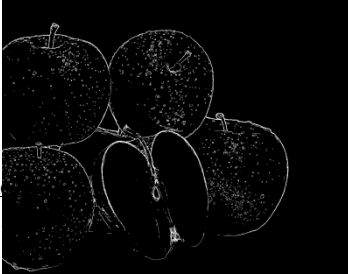

Smart Blur (Edge Only)

Surface Blur

มหาวิทยาลัยเทคโนโลยีราชมงคลธัญบุรี 30 สื่อสิ่งพิมพ์ดิจิทัล

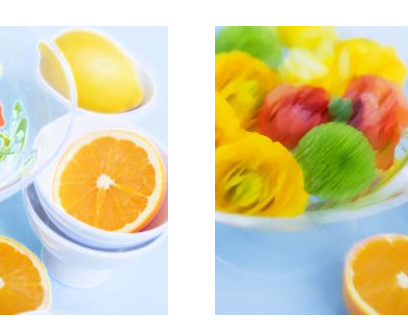

Accented Edges

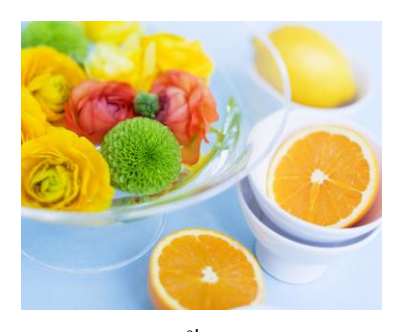

ภาพต้นฉบับ

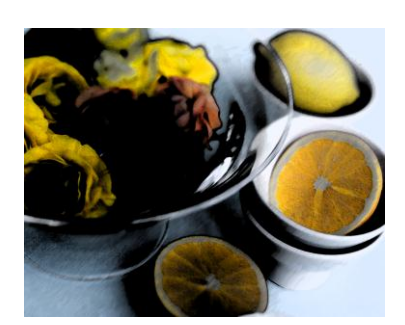

Dark Storkes

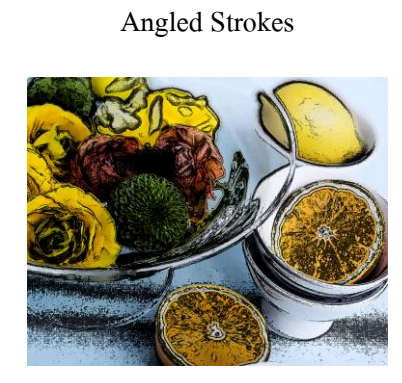

Ink Outlines

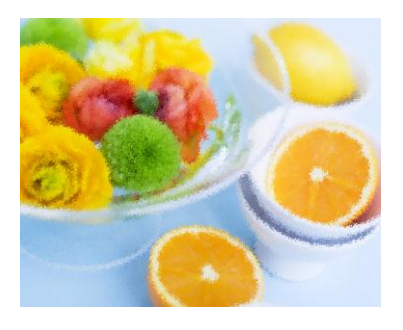

Crosshatch

Spatter

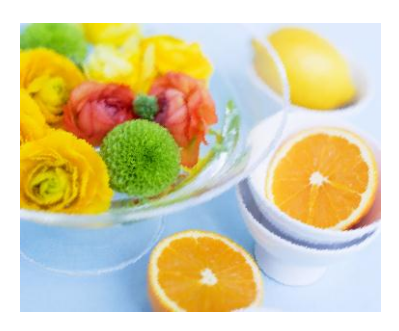

Sprayed Strokes

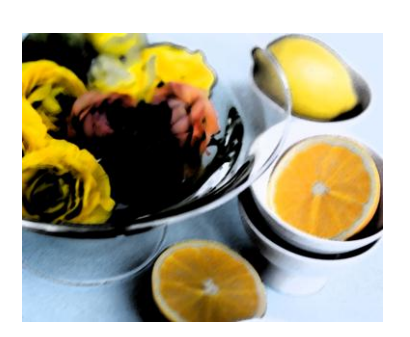

Sumi-e

### <u>ตัวอย่างลักษณะพิเศษกลุ่ม Distort</u>

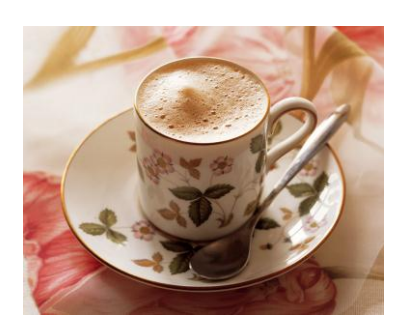

ภาพต้นฉบับ

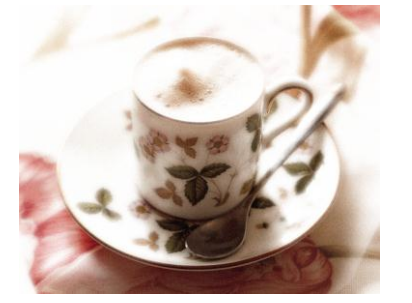

Diffuse Glow

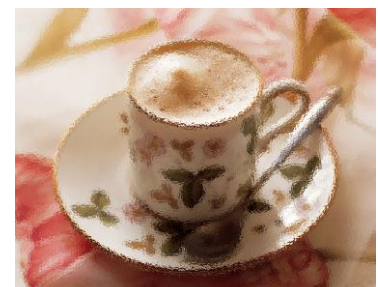

Displace

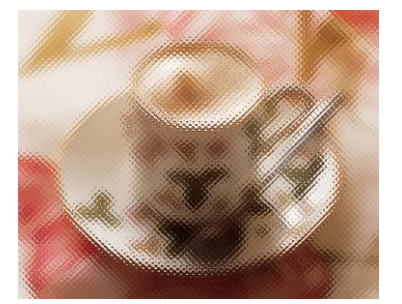

Glass

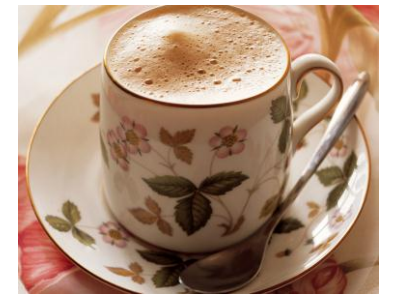

Lens Correction

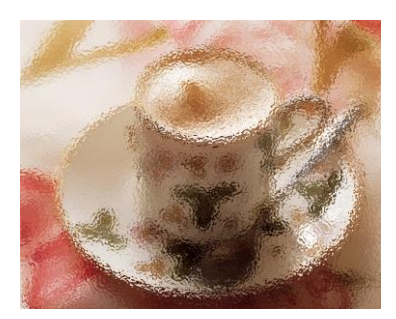

Ocean Ripple

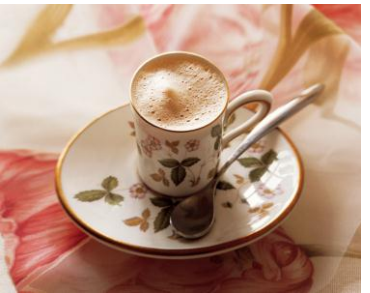

Pinch

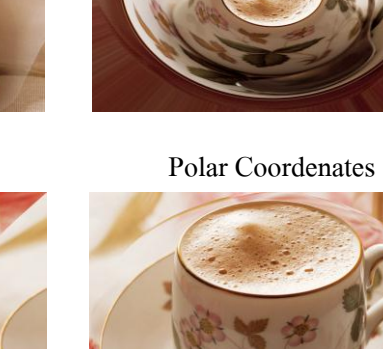

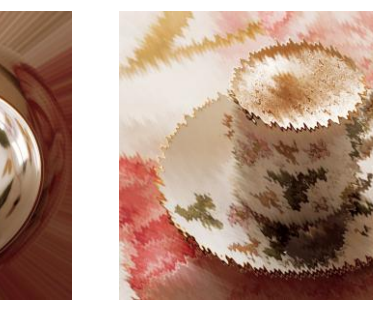

Ripple

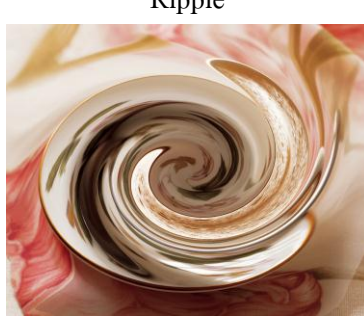

Twirl

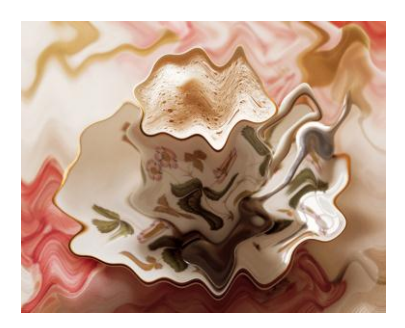

Shear

Wave

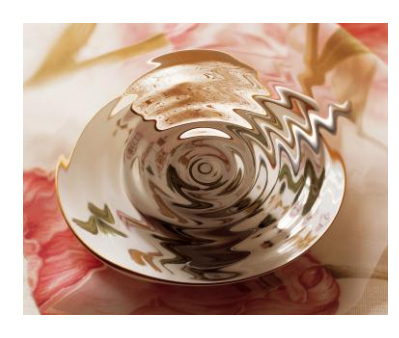

Spherize

ZigZag

### <u>ตัวอย่างลักษณะพิเศษกลุ่ม Noise</u>

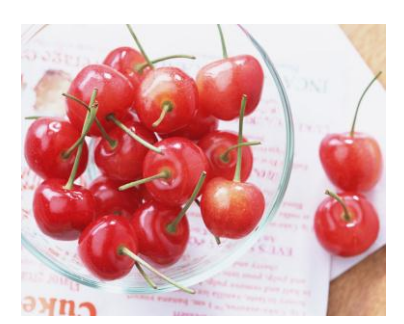

ภาพต้นฉบับ

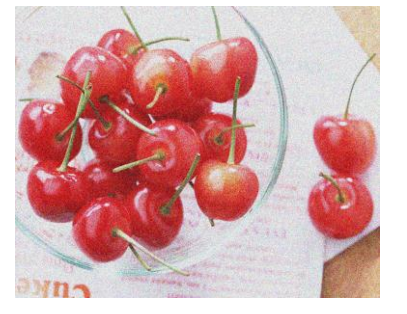

Add Noise

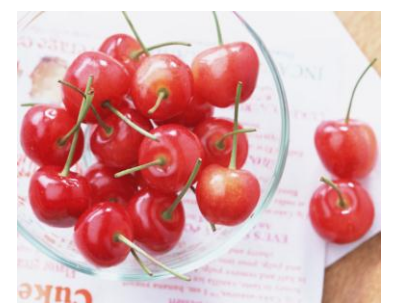

Despeckle

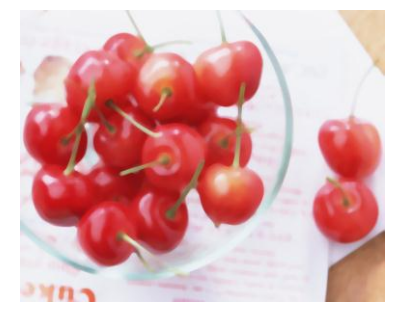

Dust & Scratches

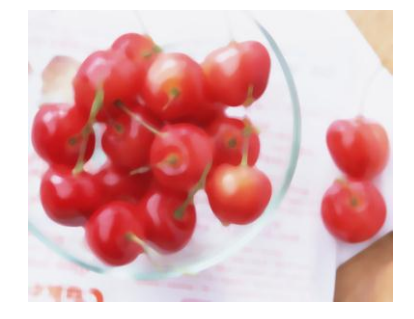

Median

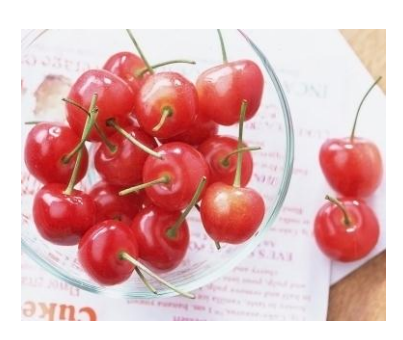

Reduce Noise

### <u>ตัวอย่างลักษณะพิเศษกลุ่ม Pixelate</u>

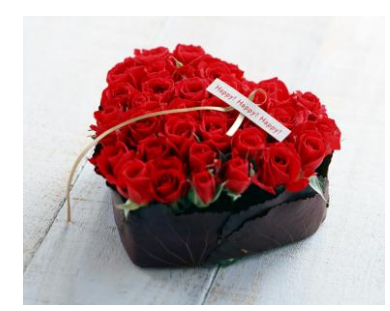

ภาพต้นฉบับ

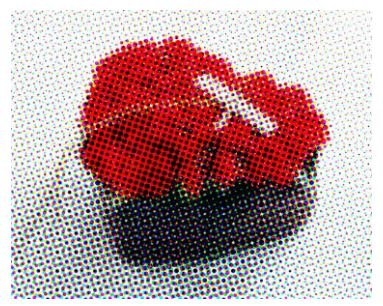

Color Halftone

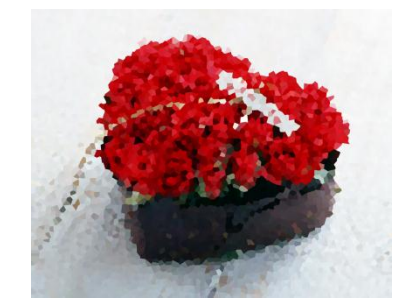

Crystallize

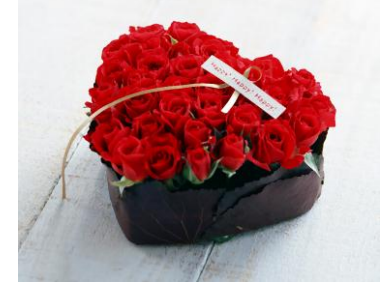

Facet

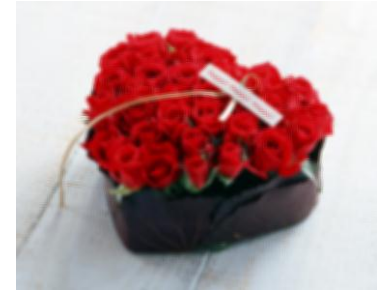

Fragment

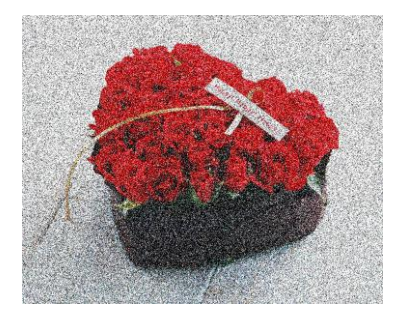

Mezzotint (Fine Dots)

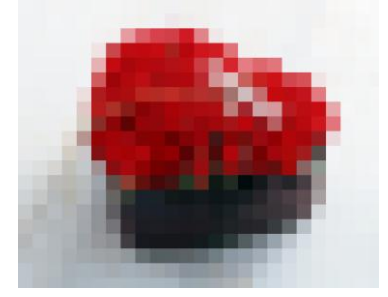

Mosaic

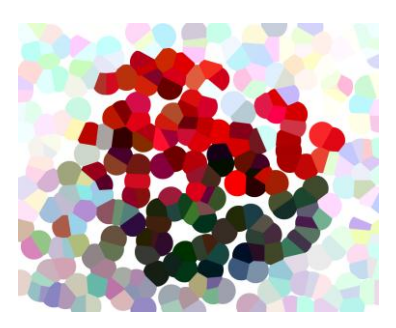

Pointillize

## มหาวิทยาลัยเทคโนโลยีราชมงคลธัญบุรี | 34 สื่อสิ่งพิมพ์ดิจิทัล

#### <u>ตัวอย่างลักษณะพิเศษกลุ่ม Render</u>

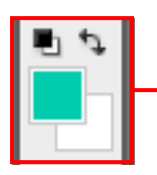

สี Foreground และ Background

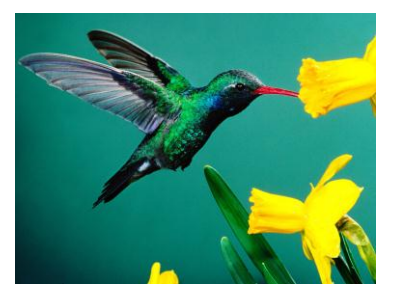

ภาพต้นฉบับ

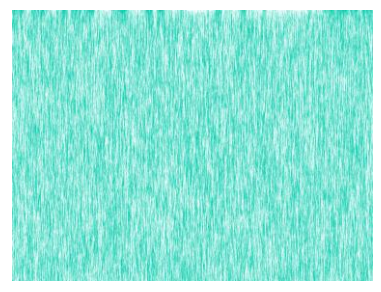

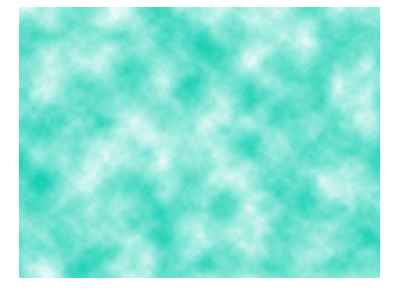

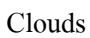

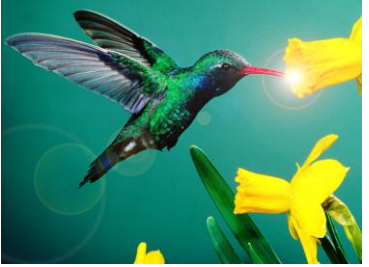

Lens Flare

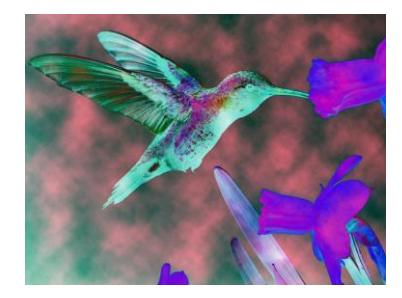

Difference Clouds

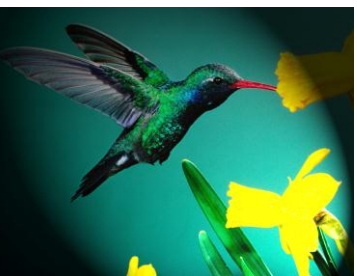

Lighting Effects

<u>ตัวอย่างลักษณะพิเศษกลุ่ม Sharpen</u>

Fibers

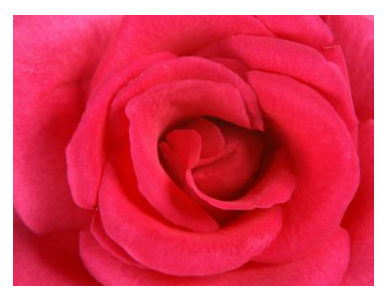

## ภาพต้นฉบับ

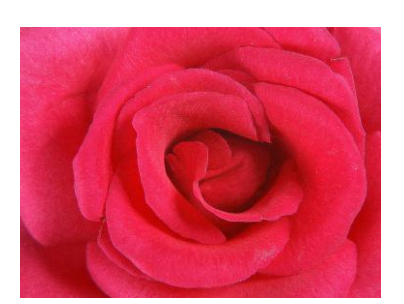

Sharpen more

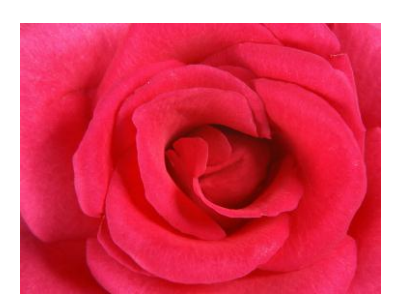

Sharpen

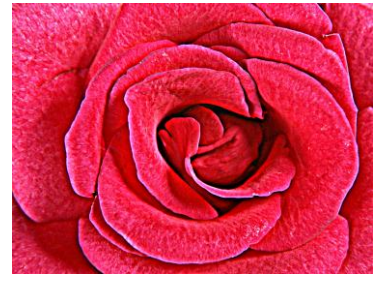

Smart Sharpen

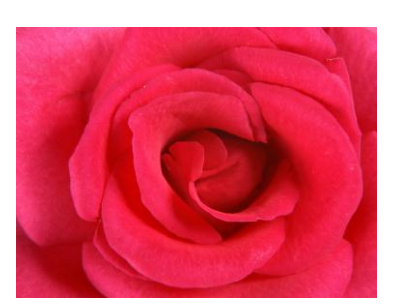

Sharpen Edges

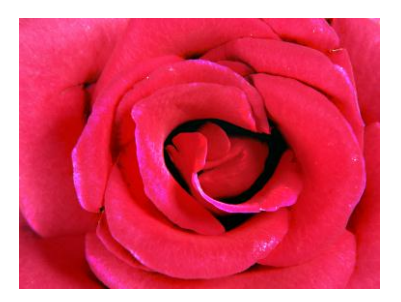

Unsharp Mask

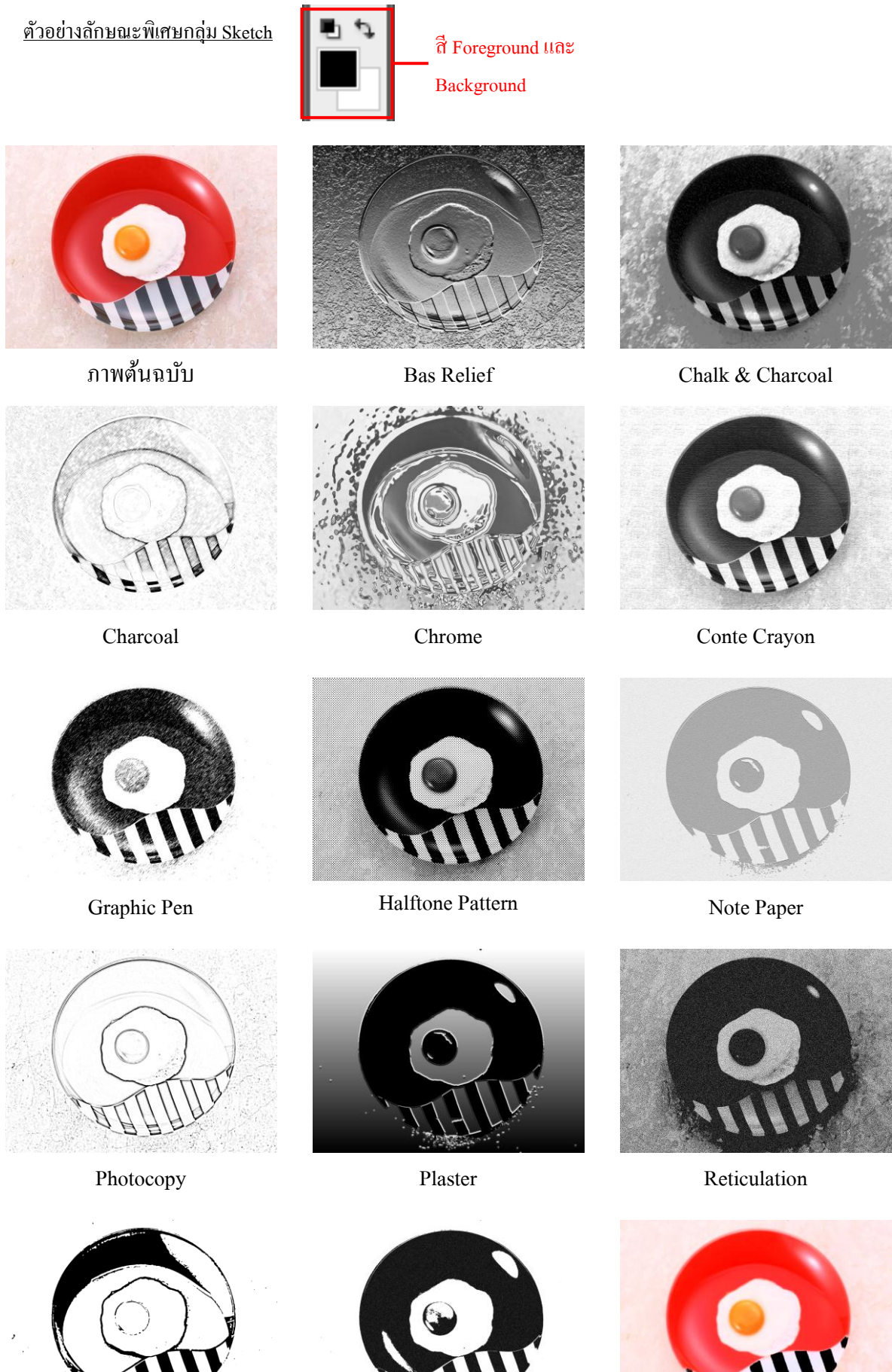

Stamp

Torn Edges

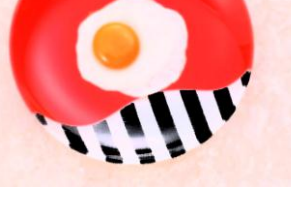

Water Paper

### <u>ตัวอย่างลักษณะพิเศษกลุ่ม Stylize</u>

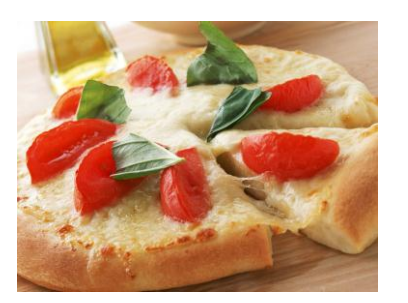

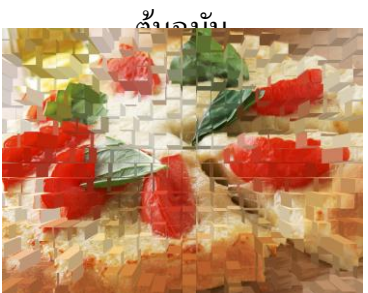

Extrude

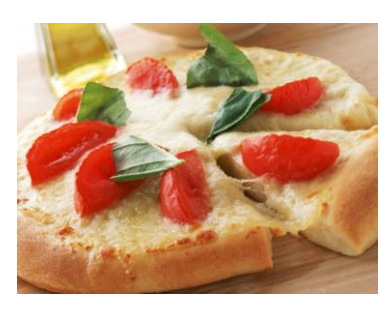

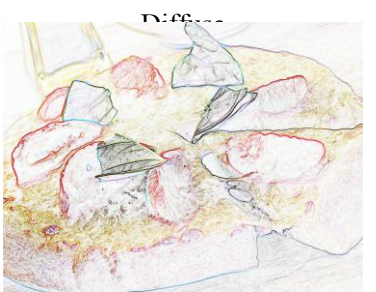

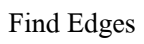

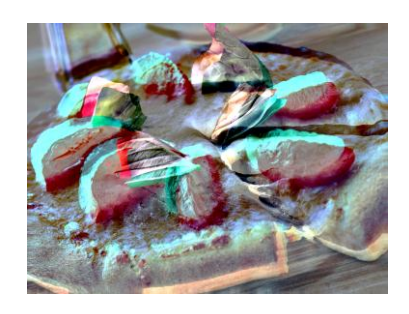

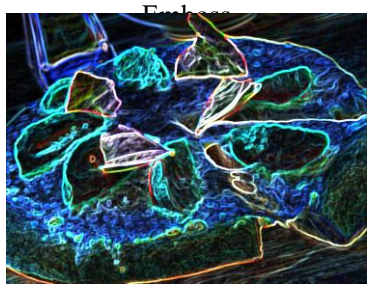

Glowing Edges

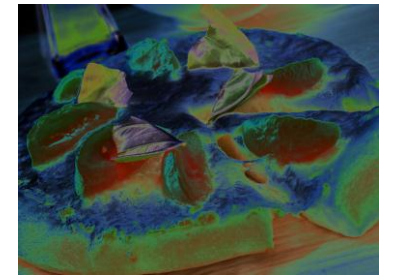

Solarize

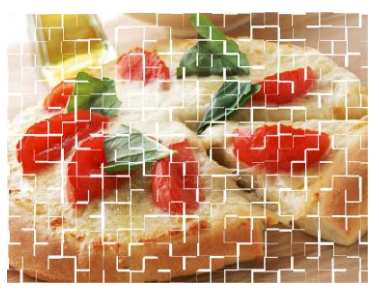

Tiles

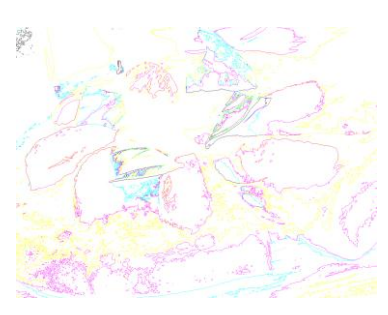

Trace Contour

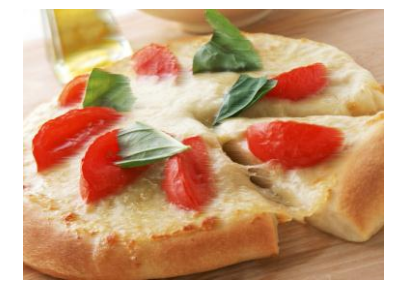

Wind

### <u>ตัวอย่างลักษณะพิเศษกลุ่ม Texture</u>

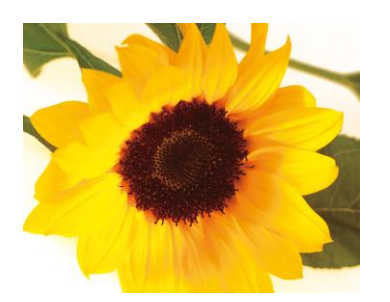

ภาพต้นฉบับ

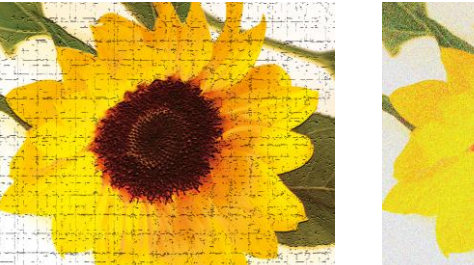

Craquelure

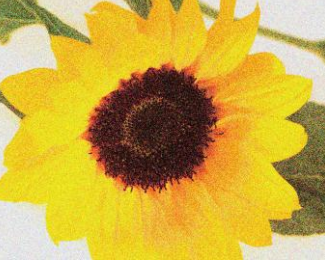

Grain

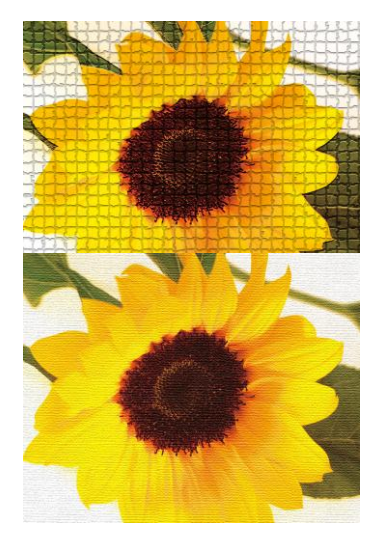

Patchwork

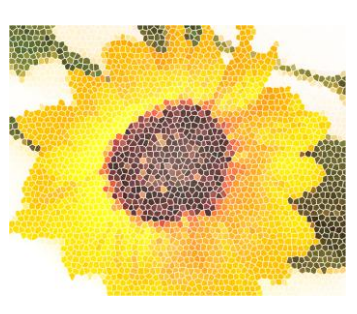

Stained Glass

Texturizer

<u>ลักษณะพิเศษกลุ่ม Video</u>

ใช้ในการแก้ไขภาพที่จับมาจากสัญญาณวิคี โอแบบ interlace (De-Interlace) และปรับสีภาพให้เหมาะกับการแสดงบน จอโทรทัศน์ (NTSC Colors)

#### <u>ตัวอย่างลักษณะพิเศษกลุ่ม Other</u>

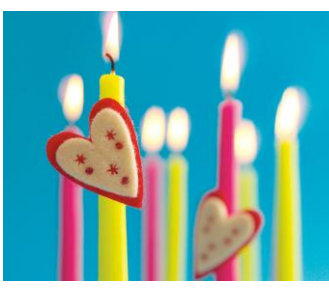

ภาพต้นฉบับ

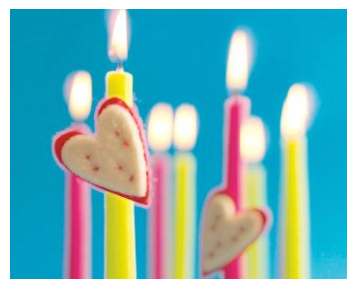

Maximum

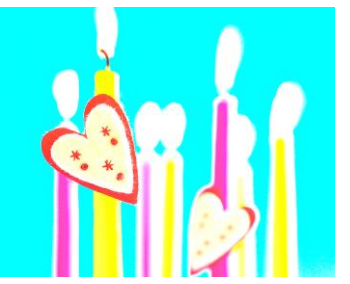

Custom

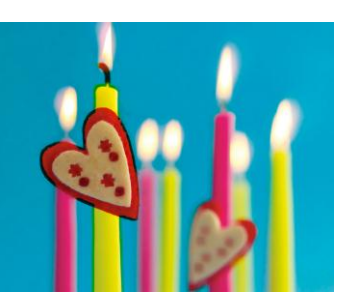

Minimum

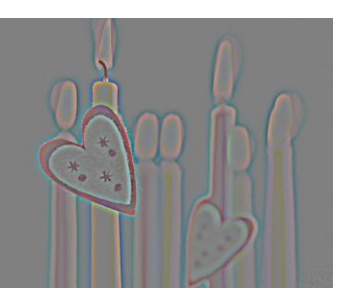

High Pass

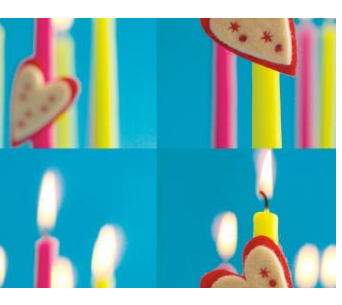

Offset

# เทคนิคการเปลี่ยนภาพขาวดำให้เป็นภาพสี

เทคนิคการเปลี่ยนภาพขาวคำให้เป็นภาพสี ก็ช่วยให้เรานำภาพเก่า หรือภาพที่มีสีอยู่แล้วแต่ไม่ชอบ ก็ลองมานำเทคนิค

# นี้เติมสีกันดูครับ

## ขั้นตอนการทำ

1. เปิดภาพที่เราต้องการเปลี่ยนสีขึ้นมา

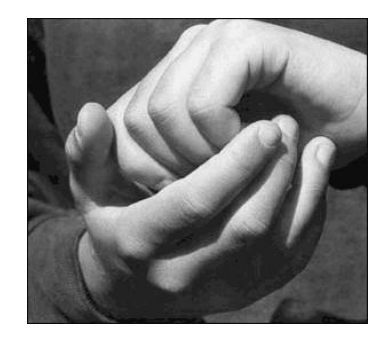

 หลังจากนั้นให้เราใช้เครื่องมือที่ใช้ในการเลือกพื้นที่ๆ เราต้องการจะเปลี่ยนสีตามแต่เราถนัด ในที่นี้ผมใช้ Polygonal Lasso Tool

| 0 | Hands                  | _blaci |
|---|------------------------|--------|
| ~ | ····                   |        |
| P | Casso Tool             | L      |
| 女 | 🚧 Polygonal Lasso Tool | N      |
| D | 🦻 Magnetic Lasso Tool  | ΝŽ     |

3. หลังจากนั้นใช้เครื่องมือ Select ส่วนที่เราต้องการ

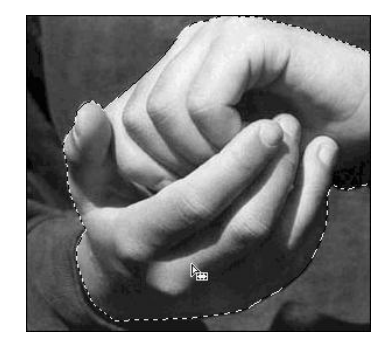

4. หลังจากนั้นเลือกเครื่องมือเปลี่ยนสี โดยเข้าไปที่เมนู Images --> Adjustments --> Hue/Saturation (Ctrl+U) ปรับเปลี่ยนสี ตามที่เราต้องการ โดย Hue : เฉดสี, Saturation : ความอิ่มตัวของสี

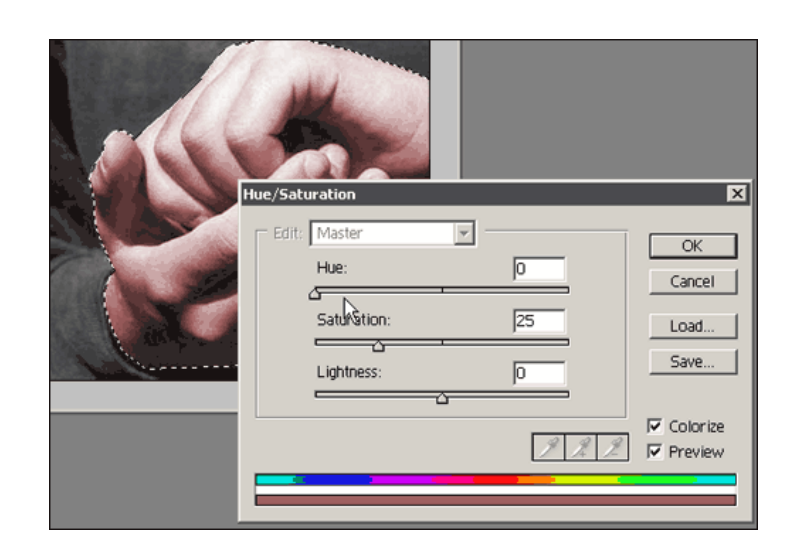

5. ภาพที่เปลี่ยนสีเรียบร้อยแล้ว

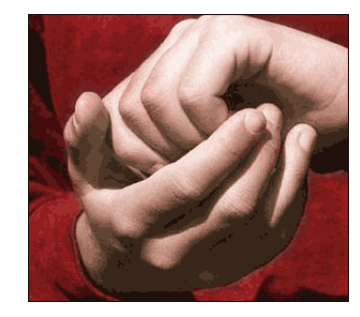

6. ลองนำไปเปลี่ยนสีรูปภาพกันดูนะครับ เสร็จแล้วจะส่งมาให้ดูกันบ้างก็ได้ครับ

## การสร้างกรอบรูปภาพด้วย Filter

## แบบที่ 1 การปรับภาพด้วยคำสั่ง Ripple

1. เตรียมไฟล์ภาพต้นฉบับ

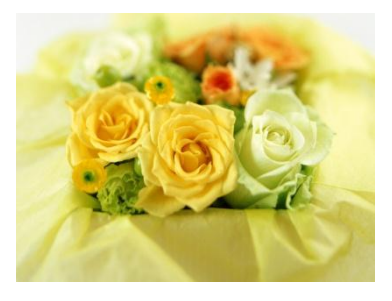

2. สร้าง Selection เลือกพื้นที่ภาพที่ต้องการ ดังตัวอย่าง

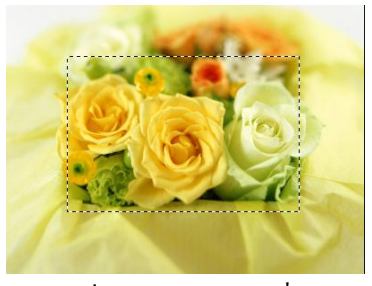

 เลือกคำสั่ง Select, Inverse เพื่อกลับ Selection แล้วเข้าสู่โหมด Quick Mask โดยคลิกปุ่ม Edit in Quick Mask Mode บนแถบเครื่องมือ

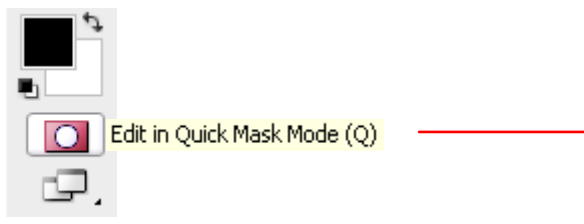

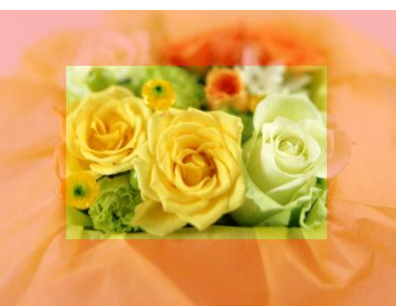

4. เลือกคำสั่ง Filter > Distort > Ripple ปรับค่าตามต้องการ

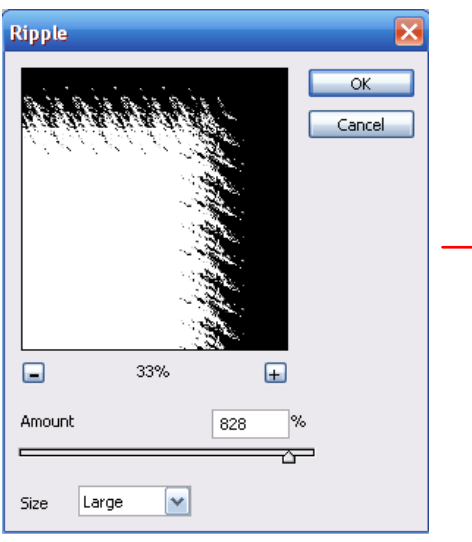

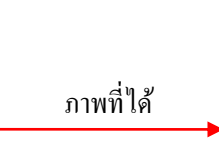

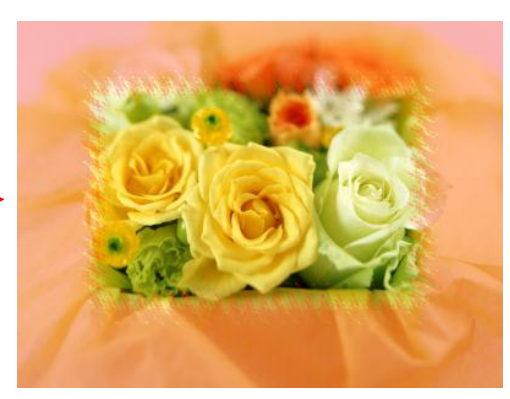

5. คืนสู่โหมดทำงานปกติ โดยกลิกปุ่ม Edit in Standard Mode

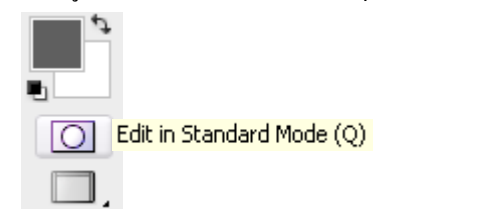

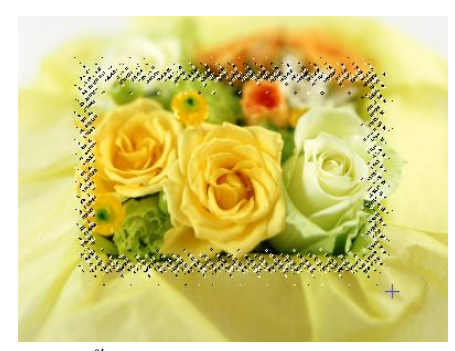

6. คลิกเลือกเมนู Edit > Copy เพื่อคัดลอก และ Edit > Paste เพื่อวางรูปก็จะสิ้นสุดการทำงาน

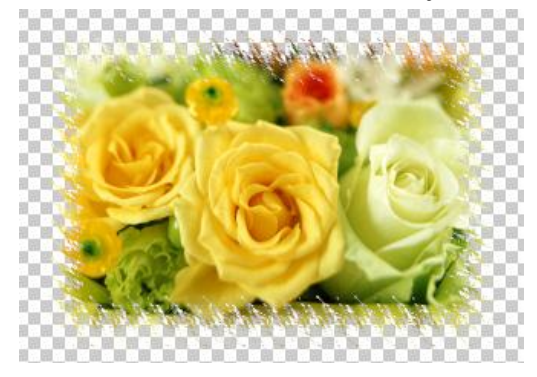

## แบบที่ 2 การปรับภาพด้วยคำสั่ง Distort > Color Halftone

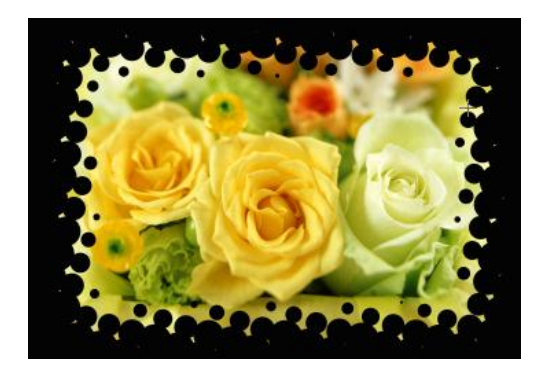

ให้เลือกใช้กำสั่งต่าง ๆ ตามขั้นตอนแบบที่ 1 แต่ในส่วนของกำสั่ง Filter ให้เลือกใช้กำสั่งดังนี้ Filter > Distort > Color Halftone ปรับก่าตามต้องการ

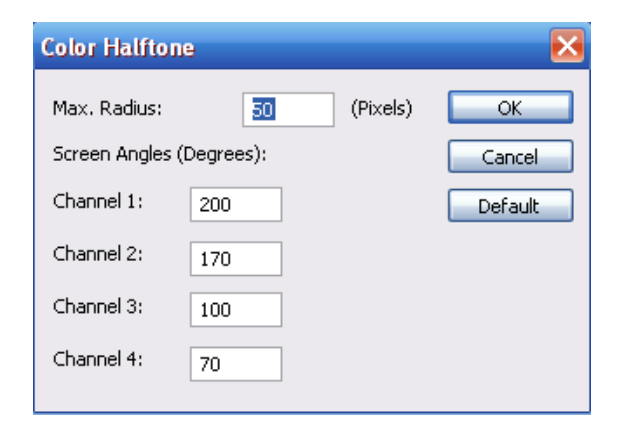

## เชื่อมรอยต่อระหว่างรูปให้กลมกลืนกัน

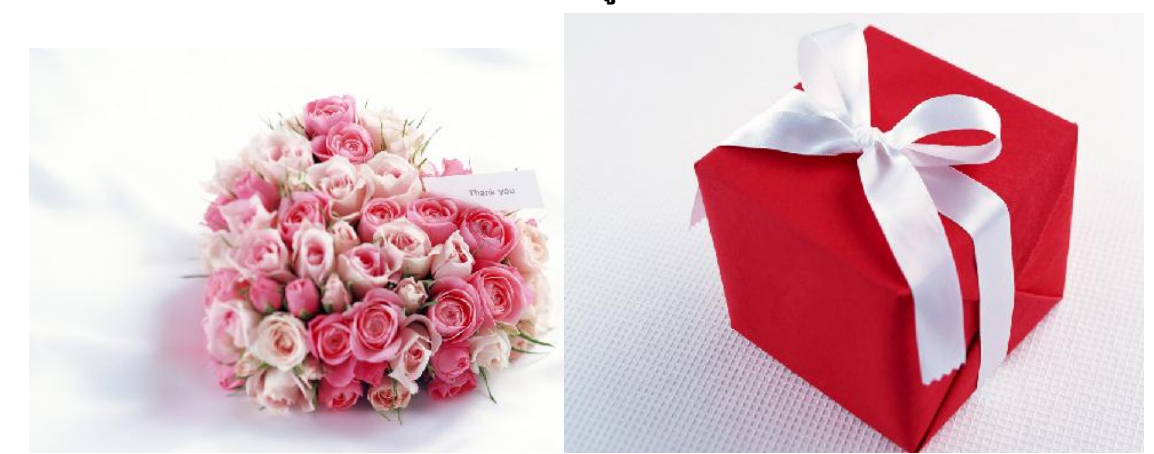

- เปิดรูปที่ต้องการเชื่อมรอยต่อระหว่างรูปสองรูปให้กลมกลืนกัน
- สร้างไฟล์ใหม่เพื่อนำรูปทั้งสองรูปว่างไว้ โดยใช้คำสั่ง File > New
- ใช้เครื่องมือ Move Tool คลิกที่รูปแล้วลากมาไว้ไฟล์เดียวกัน (จะต้องให้รูปทั้งสองวางซ้อนทับกัน พอประมาณดังภาพ)

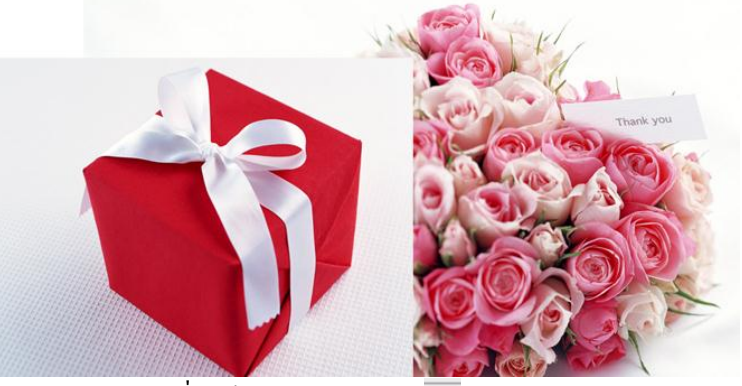

4. คลิก Layer รูปภาพที่อยู่ด้านบน > เลือกปุ่ม 🖸 Add Layer mask ณ พาเลท Layer

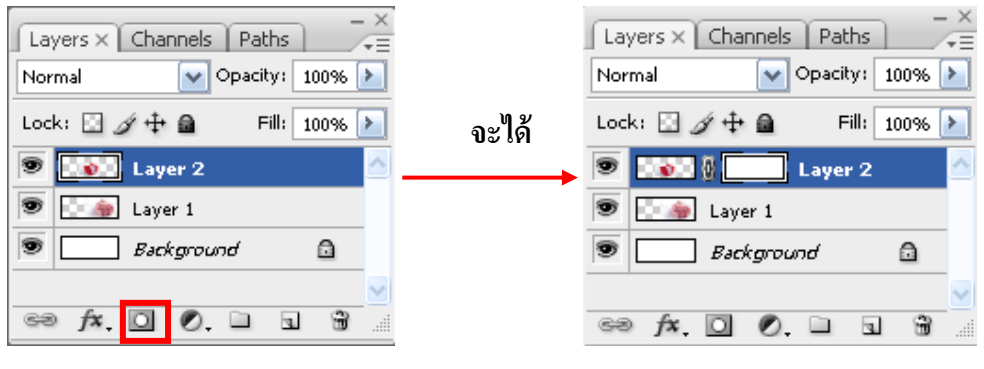

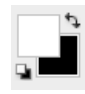

- 5. คลิกเลือกเครื่อง 🛄 Gradient Tool ค่าของสีจะเปลี่ยนเป็น ขาว คำ ให้อัตโนมัติแบบนี้
- 6. นำเมาส์ คลิกค้างไว้แล้วลากบริเวณรูปที่ได้ Mask ไว้ ปรับค่าจนได้ตามต้องการแล้วถึงจะใช้งานคำสั่งอื่น ๆ ได้ หาก ทำงานไม่เรียบร้อยแล้วจะกลับมาไล่ Make Gradient จะทำให้ภาพกลายเป็นสีขาวดำทั้งภาพเป็นการเทสี ไม่ใช้เป็น การเชื่อมรอยต่อระหว่างรูปสองรูปให้กลมกลืนกันและการใช้คำสั่งนี้สามารถใช้คำสั่งได้ภาพละครั้งเท่านั้น

7. ภาพชิ้นงานที่ได้

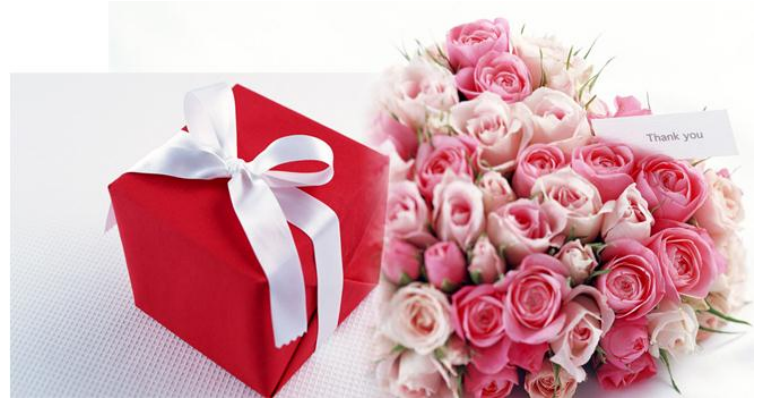

8. หากยังมีข้อบกพร่องของภาพให้ใช้ยางลบที่มีบัสแบบพุ้งลบเพิ่มเติม

## วิธีทำให้ผิวดูเนียนเรียบ

### การลบตำหนูไฝ หรือสิวด้วยเครื่องมือ Healing Brush Tool

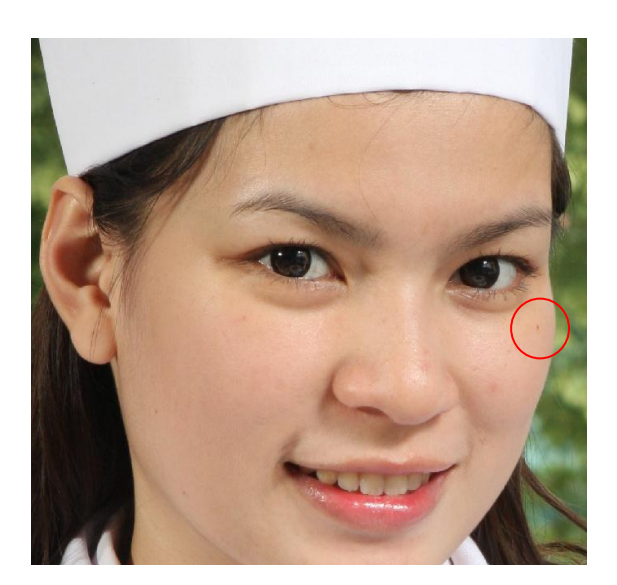

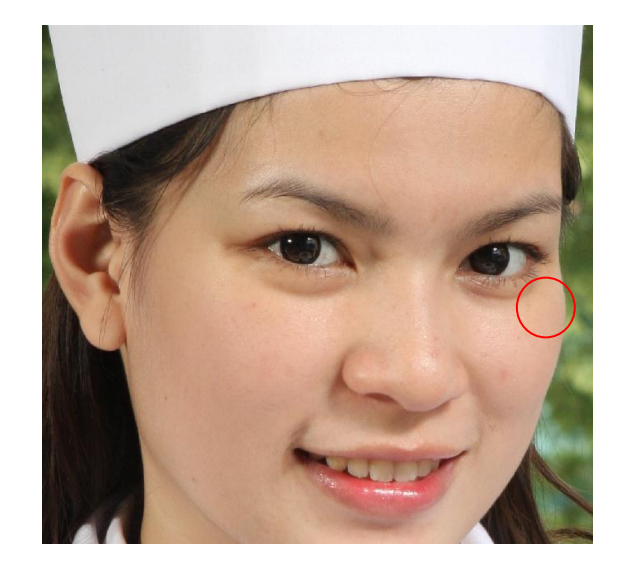

- 1. เปิดภาพที่ต้องการแก้ไขตำหนิไฝ หรือสิว ขึ้นมาใช้งาน
- 2. คลิกเลือกที่เครื่องมือ 🥢 Healing Brush Tool
- 3. คลิกแป้นพิมพ์ ALT ค้างไว้ + คลิกเลือกพื้นที่ผิวที่ต้องการก๊อปปี้เป็นสีต้นแบบ
- 4. นำเมาส์คลิกบริเวณพื้นที่ที่เป็นสิวหรือใฝ สิวหรือใฝก็จะหายไป

#### การแต่ภาพให้ผิวดูเนียนเรียบเหมือนผื้นด้วยเครื่องมือ Blur Tool

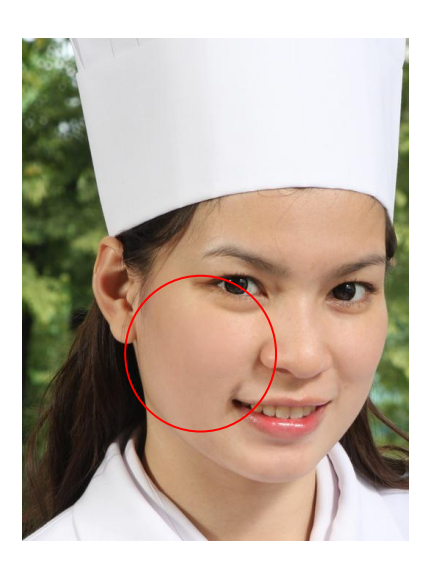

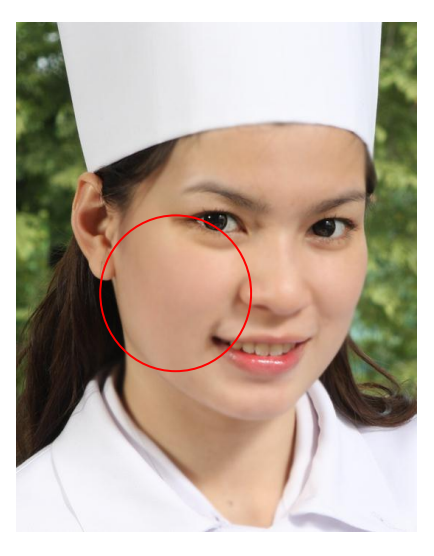

- 1. เปิดภาพที่ต้องการแก้ไขตำหนิไฝ หรือสิว ขึ้นมาใช้งาน
- 2. คลิกเลือกที่เครื่องมือ 🚺 Healing Brush Tool
- นำเมาส์คลิกบริเวณพื้นที่ต้องการแก้ไข สังเกตภาพจะค่อย ๆ เบลอขึ้น

# วิธีเปลี่ยนสีผิวตามรูปต้นแบบ

หมายเหตุ : วิธีนี้ใช้ได้กับโฟโต้ช็อปรุ่น CS ขึ้นไป

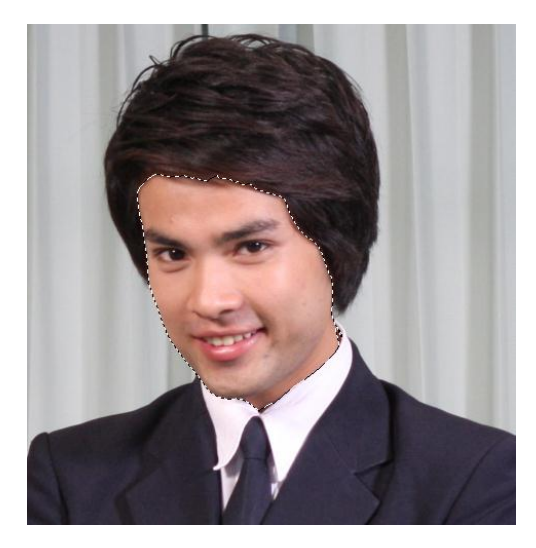

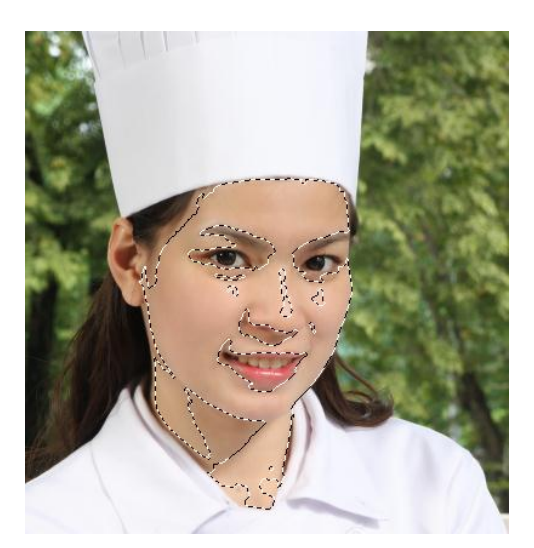

- 1. เปิดรูปขึ้นมา 2
  - **รูป รูปแรก** เป็นรูปที่เราต้องการปรับสีผิว
  - รูป ที่สอง เป็นรูปต้นแบบสีผิว
- 2. คลิกเลือก Layer รูปจากนั้นเลือกเครื่องมือ 🖄 magic Wand Tool คลิกเลือกพื้นที่ผิวของทั้งสองภาพ

รูปที่ต้องการเปลี่ยน คลิกเลือกบริเวณที่ต้องการเปลี่ยนสีผิว คลิกเลือกลงไปบริเวณที่สีผิวกำลังสวย รูปต้นแบบสีผิว

3. เลือกเมนูกำสั่ง Image > Adjustment > Match Color กำหนดค่าต่าง ๆ ตามต้องการโดยดูจากผลที่ได้ของ รูป หากพอใจแล้วให้คลิกปุ่ม OK เพื่อยืนยันคำสั่ง

×

| Match Color                                       |           |
|---------------------------------------------------|-----------|
| 🖵 Destination Image ——————                        |           |
| Target: Untitled-1 (Layer 1, RGB/8)               |           |
| Ignore Selection when Applying Adjustment         | Cancel    |
| Image Options                                     | 🗹 Previev |
| Luminance 100                                     |           |
| Color Intensity 100                               |           |
| O                                                 |           |
| Fade 0                                            |           |
| ۵                                                 |           |
|                                                   |           |
| Image Statistics                                  | Ī         |
| ✓ Use Selection in Source to Calculate Colors     |           |
| ✓ Use Selection in Target to Calculate Adjustment |           |
| Source: None                                      |           |
| Laver: None                                       |           |
| S (S).JPG<br>Untitled-1                           |           |
|                                                   |           |
| Save Statistics                                   |           |

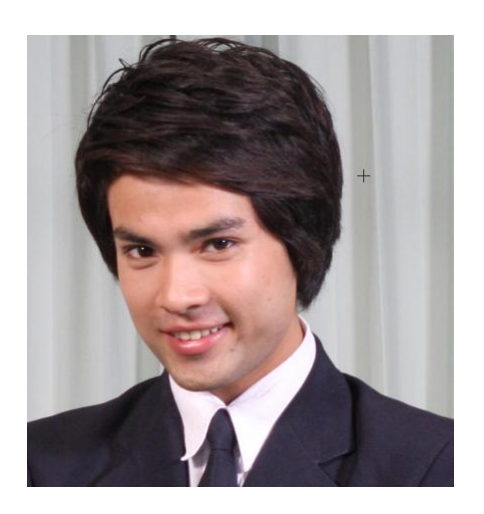

ภาพก่อนแต่ง

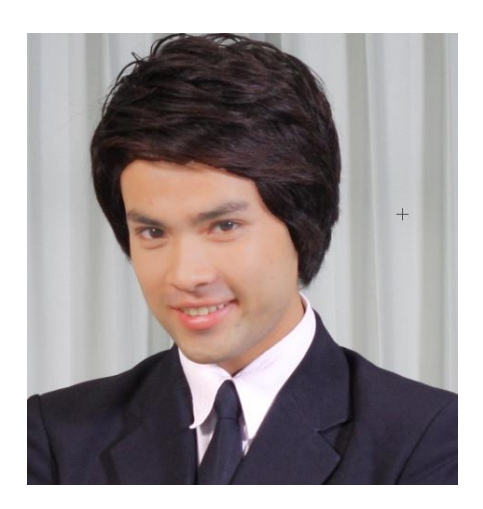

ภาพหลังแต่ง